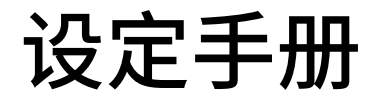

Orientalmotor 东方马达 AZ多軸\_ECAT\_KEYENCE\_KV700

## AZ系列 多轴驱动器 DC电源输入 EtherCAT对应

# 对应上位:KEYENCE KV-7500 KV-XH16EC 利用KV Studio Ver.10进行设定

针对使用AZD4A-KED的连接以及简单动作进行说明

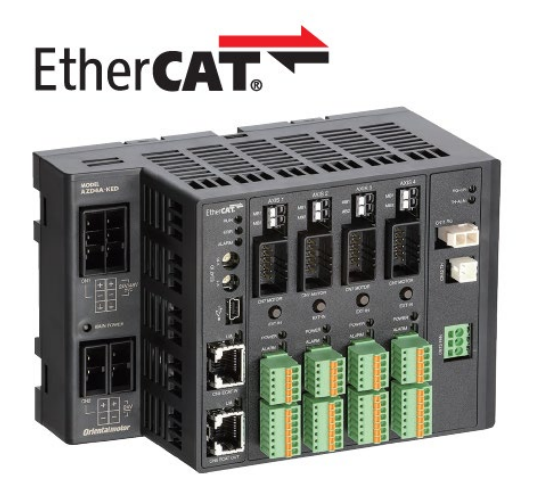

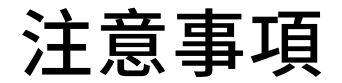

Oriental motor 东方马达 AZ多軸\_ECAT\_KEYENCE\_KV700

- (1)在构筑实际系统时,请务必确认构成系统的各机械,各装置的规格。并有余地地对其规格和 性能进行使用。另外,为了将发生事故时的危险性降到最低,请进行安全回路设计等的安全 对策。
- (2)为了能安全使用系统,请事先准备好构成系统的各机械,各装置的操作手册和说明书。请在 确认好包括「安全注意事项」,「使用须知」等注意事项后进行操作。

(3)请顾客自行确认系统应当适用的规格/法规。

(4)未得到东方马达中国总公司的许可,禁止对本资料的一部分或全部进行复写,翻印,再分发。

(5) 本资料记载内容为2020年8月的信息。因改善内容等需要,我司会无预告对本资料的内容进 行变更。

(6)本资料只记载了到机器通讯成立为止的操作顺序。未记载关于机械的个别操作,设置以及接 线方法的相关内容。

关于通讯连接顺序以外的内容,请参阅该产品说明书,或直接向厂家进行咨询。

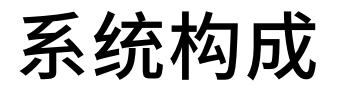

**KV STUDIO** 

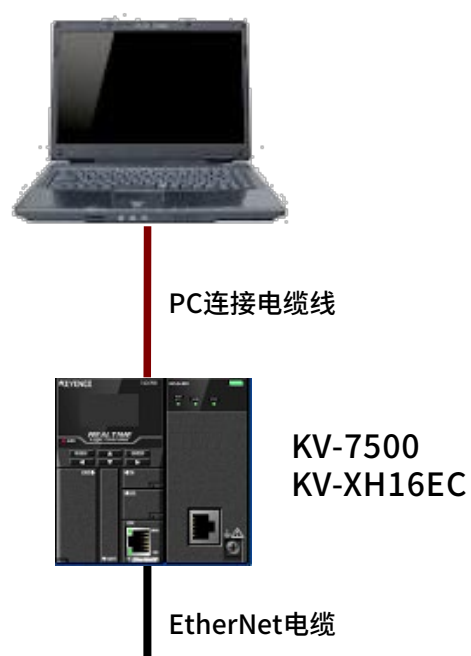

构成品一览

| 項目              | 品名                                        |
|-----------------|-------------------------------------------|
| CPU             | KV-7500<br>(KEYENCE社)                     |
| EtherCAT模块      | KV-XH16EC<br>版本Ver.1.000以后<br>(KEYENCE社 ) |
| 设定软件            | KV STUDIO KV-HG10                         |
| AZ多轴驱动器         | AZD4A-KED                                 |
| AZ电动机(共4台)      | AZ系列(详见下一页)                               |
| AZ连接电缆线 1m (4条) | CC010VZFA/CC010VZ2FA                      |

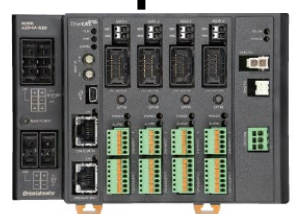

6

AZD4A-KED

CC010VZFA/CC010VZ2FA

AZ 电动机例

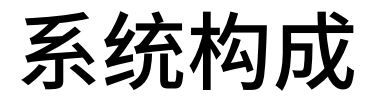

东方马达 AZ多軸\_ECAT\_KEYENCE\_KV700

**Oriental motor** 

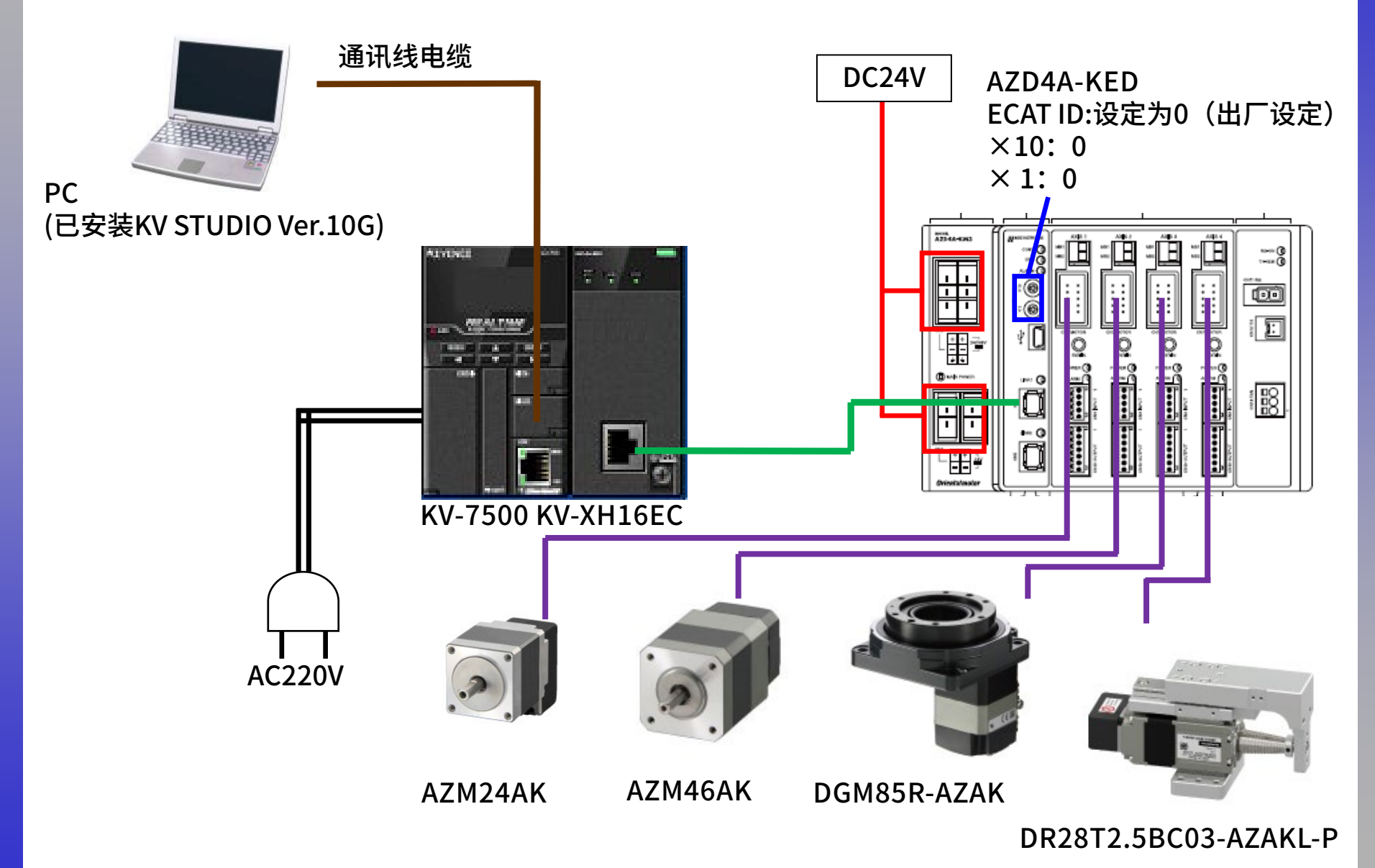

# 打开KV Studio 新建程序

|                                                                                                    | – n ×                               |
|----------------------------------------------------------------------------------------------------|-------------------------------------|
| <u> </u>                                                                                                    |                                     |
| - [1] 🗣 🖩 📾 📾 📾 📾 💭 😮 🔛 USB [1] 🖻 📲 📲 🔂 🗹 🖬 📾 📾 🗐 💷 [1] 다 深 다 深 다 深 다 양 다 양 - [2] - [2]                                                                                                    |                                     |
| : ☆ ::::::::::::::::::::::::::::::::::                                                                                                    |                                     |
| 新建项目<br>第建项目<br>※<br>项目名(s)<br>「<br>第2(s)<br>(: Wisertlial dashtop<br>位置(s)<br>(: Wisertlial dashtop<br>登録(s)<br>注释(c)<br>「<br>約何單语示注释(*)<br>N57 評別[27]<br>「<br>型 登录特殊校元件注释(d)<br>①<br>医 丁<br>取満 | 输入任意的文件名称,<br>然后选择KV-7500,<br>点击OK。 |

就绪

#### Oriental motor 东方马达

AZ多軸\_ECAT\_KEYENCE\_KV700

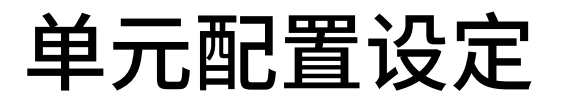

**Oriental motor** 东方马达

AZ多軸\_ECAT\_KEYENCE\_KV700

| 🎆 KV STUDIO - [编辑器: KV-7500] - [3 *]                                                                                            |           |       |              |            |                                                 |                                                   |                  |    |                  |   |   | _  | o ×                |
|----------------------------------------------------------------------------------------------------|-----------|-------|--------------|------------|-------------------------------------------------|---------------------------------------------------|------------------|----|------------------|---|---|----|--------------------|
| 文件(F) 编辑(E) 视图(V) 程序(M) 脚本(S                                                                                                    | ) 转换(A) 监 | 註控器/棲 | 亁拟器(N) 调试(D) | 工具(T) 窗口(V | V) 帮助(H)                                        |                                                   |                  |    |                  |   |   |    |                    |
| 🗋 🍋 🖬 📾 📸 📾 🖶 🔂 🖓   🖥                                                                                                    | 🛍 USB     |       | - 🗄 🖶 🕈      | a 🗈 🖄 🗹 🐐  | 🏛 🎒 💷 📴 🕂                                       | SF5 F4 SF4 F7 SF1<br>카루 나무 가루 -OØ                 | F8 SF8 F9 SF9    |    |                  |   |   |    |                    |
| i 🦨 🗄 🗶 📨 🎬 🖷 🕇 🗞 🔒                                                                                                    |           |       | • • • •      | M > 🔿 🖑 🖥  | 「 🕐 🔤 🕴 編編器                                     | -                                                 | 注释 注释 1          | •  |                  |   |   |    |                    |
| 项目                                                                                                    | 🗙 Main 🗙  |       |              |            |                                                 |                                                   |                  |    |                  |   |   |    |                    |
| ■ <b>第一定活活</b><br>■ (0) 107-7500<br>● 切換単元配置<br>■ 软元性注释<br>■ 标号<br>■ CFU 系统设定<br>■ ■ 程序:3<br>■ ■ 死大扫描执行型模块<br>■ ■ Mainsect      | 00001     |       | 1            | 2          | 3                                               | 4                                                 | 5                | 6  | 7                | 8 | 9 | 10 | <u>↑</u><br>↓<br>∧ |
| <ul> <li>● 初知代現状</li> <li>● 后者観块</li> <li>● 留元间同步欄块</li> <li>● 卸能块</li> <li>● が能失</li> <li>■ 一子程序型左</li> <li>● 子程序型左</li> </ul> | 00002     |       |              |            | 确认单元配置设定                                        | - <b>2</b> 1 <sup>60</sup> A                      |                  | ×  |                  |   |   |    |                    |
| ₩ 较元中初始值<br>■ @ 设定文件寄存器<br>● 0-存储卡<br>■ 1:CFV 存储器<br>■ 用户文档                                                                     | 00003     |       |              |            | 是否任較利设定単年<br>*[是] 启动单子<br>*[定] 天闭这<br>*[读取单元配需] | て配査?<br>で編辑器。。<br>た対话程。<br>从 PLC 读取単元<br>(Y) 否(N) | 配置。<br>读取单元配置(1  | n  |                  |   |   |    |                    |
|                                                                                                    | 00004     |       |              |            | 点击                                              | 是进入                                               | <mark>入单元</mark> | 配置 | <mark>设定。</mark> |   |   |    |                    |
|                                                                                                    | 00005     |       |              |            |                                                 |                                                   |                  |    |                  |   |   |    |                    |
| <br>顶目 库<br>就绪                                                                                                    | 00006     |       |              |            |                                                 |                                                   |                  |    |                  |   |   |    | ↓<br>USB           |

## 单元配置设定

东方马达 AZ多軸\_ECAT\_KEYENCE\_KV700

**Oriental motor** 

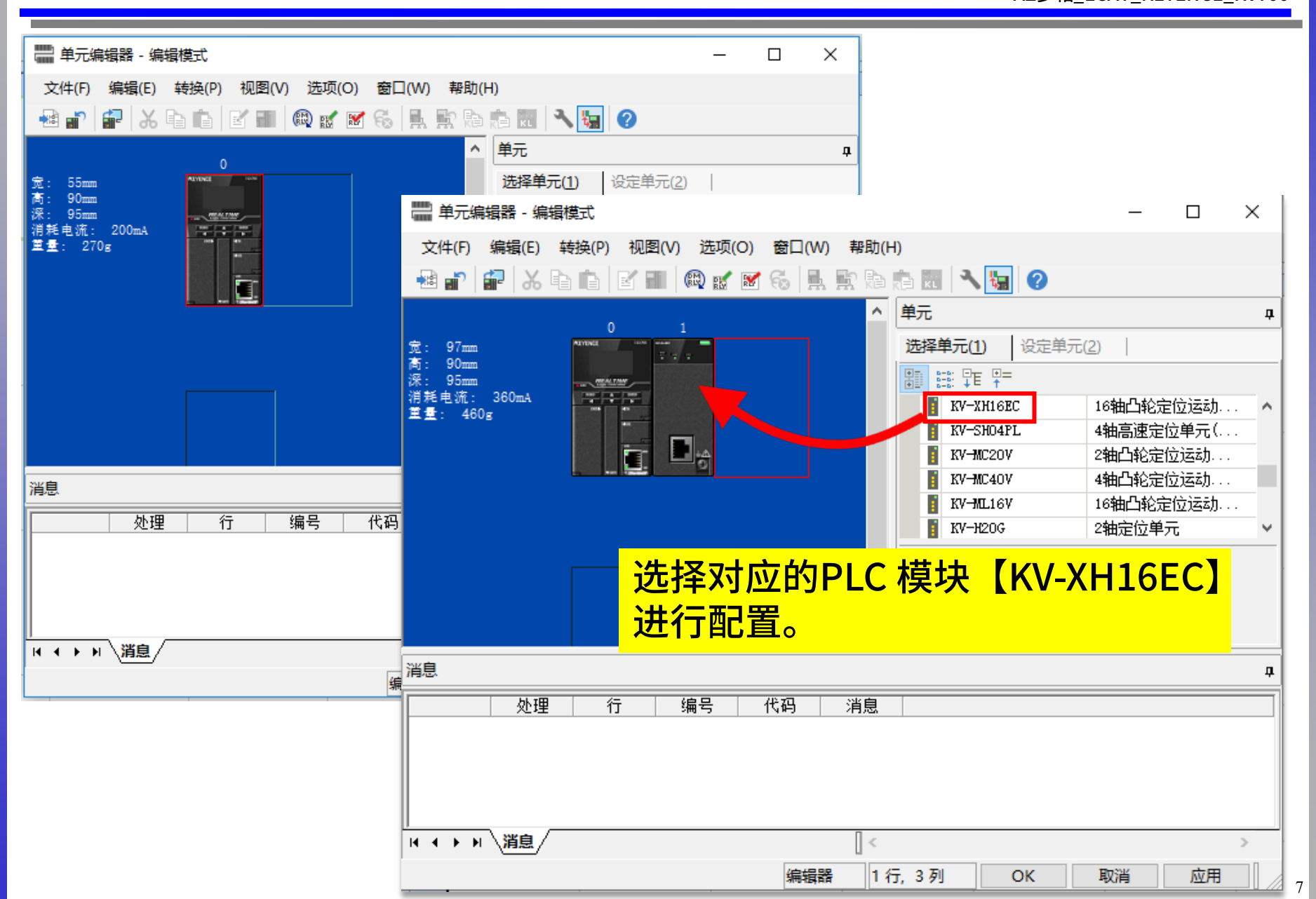

## 单元配置设定

Oriental motor 东方马达 AZ多軸\_ECAT\_KEYENCE\_KV700

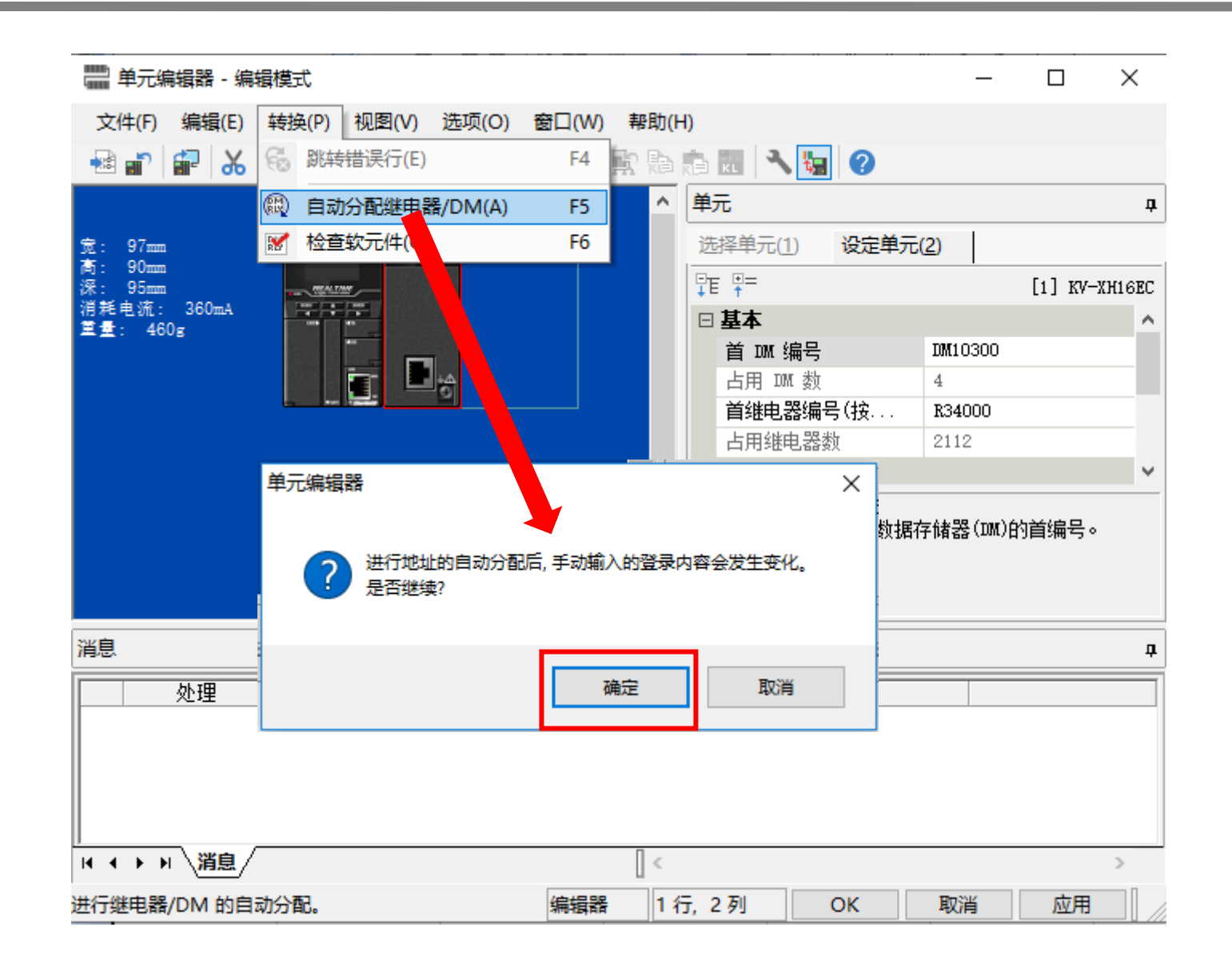

## 单元配置设定

Oriental motor 东方马达 AZ多軸\_ECAT\_KEYENCE\_KV700

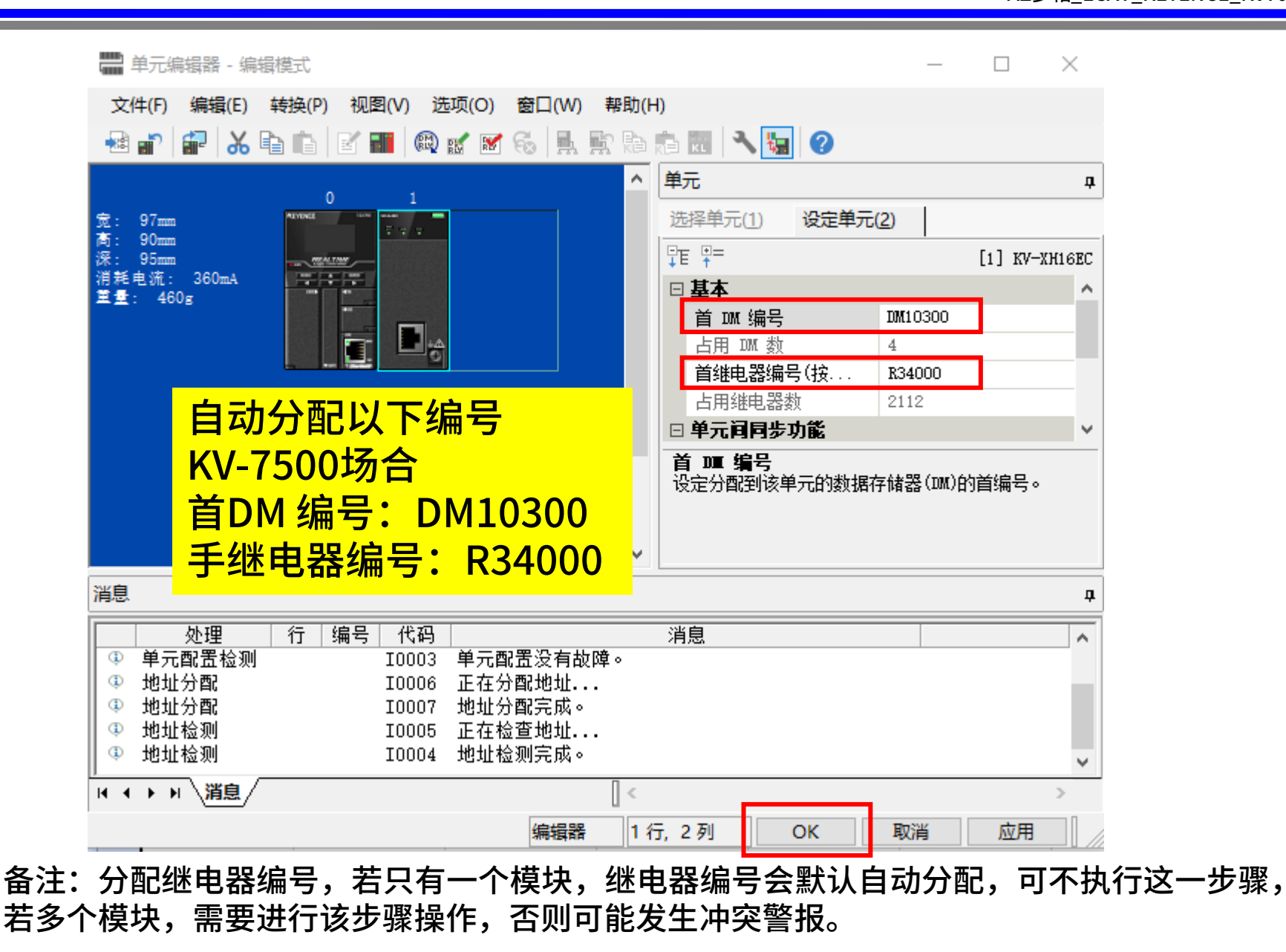

# 通信周期设定

**Oriental motor** 东方马达

AZ多軸\_ECAT\_KEYENCE\_KV700

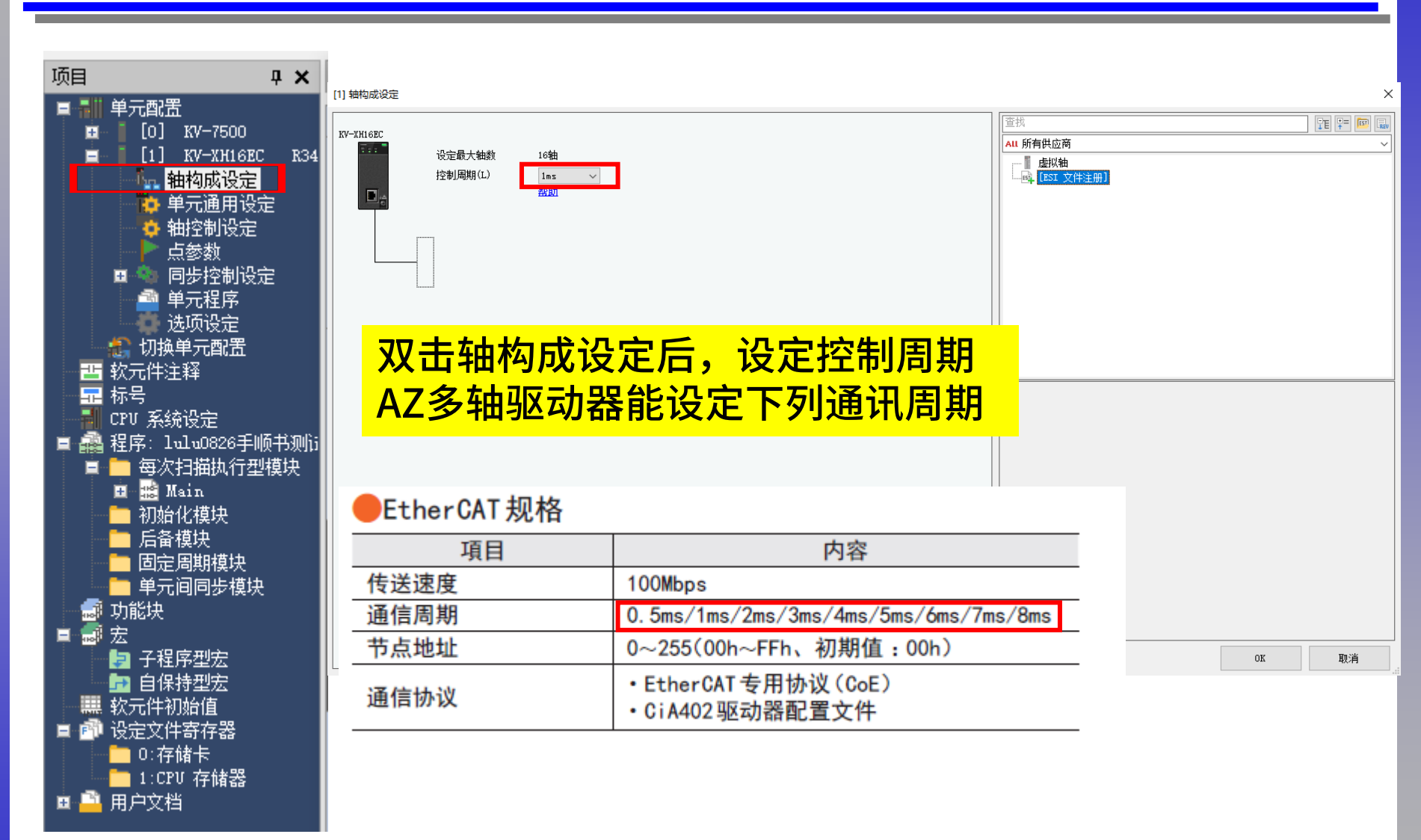

# ESI文件注册

**Oriental motor** 东方马达

AZ多軸\_ECAT\_KEYENCE\_KV700

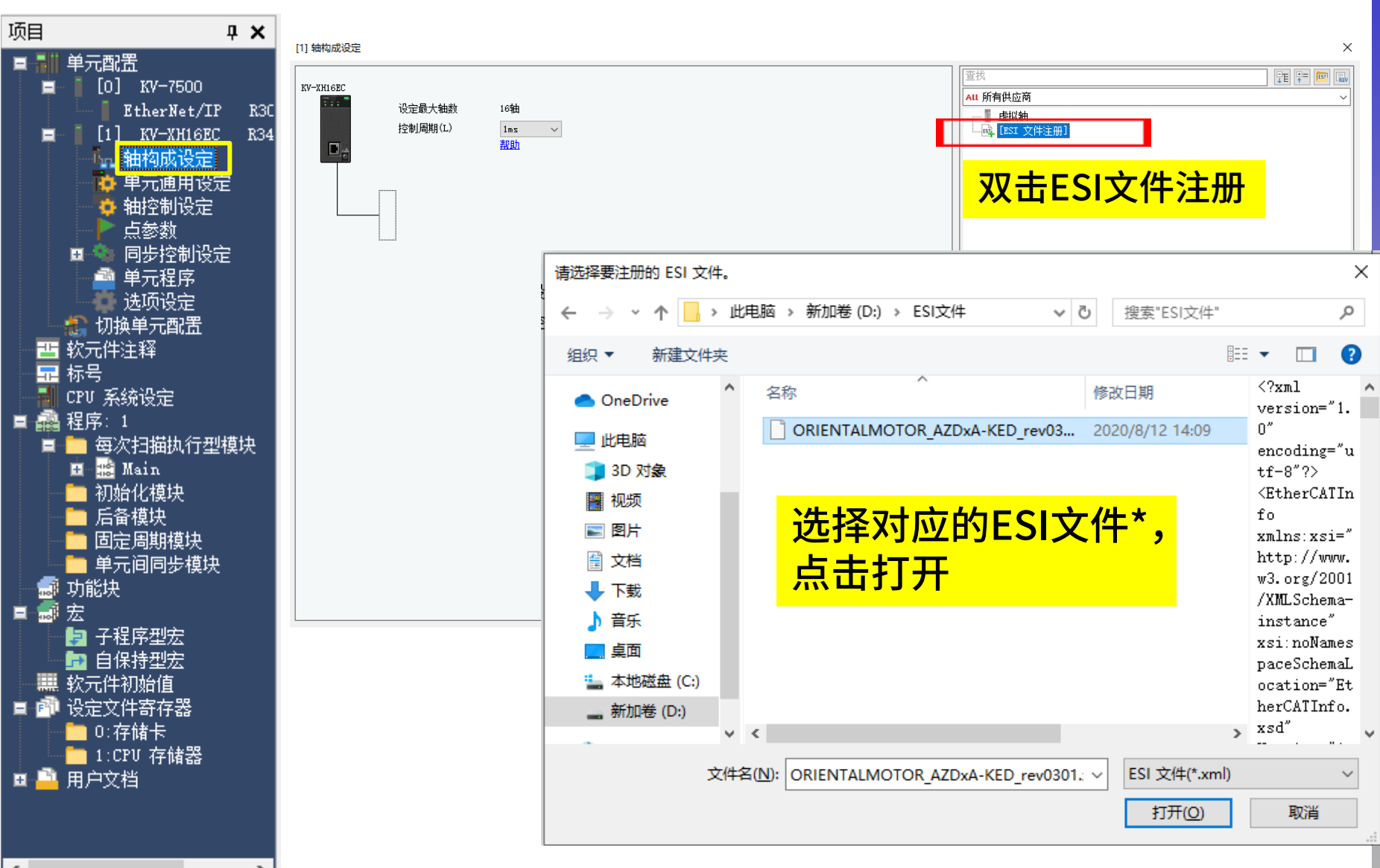

\* ESI文件请从东方马达官网进行下载或向东方马达工作人员索取。

11

## 轴构成设定

**Oriental motor** 东方马达

AZ多軸\_ECAT\_KEYENCE\_KV700

| [1] 轴构成设定                      |                    |                                   | >                                                                                                    |
|--------------------------------|--------------------|-----------------------------------|----------------------------------------------------------------------------------------------------|
| KV-XH16EC<br>设定最大轴数<br>控制周期(L) | 16轴<br>1ms ~<br>帮助 |                                   | <sup>査技</sup> <sup>T</sup> <sup>T</sup> |
| 「通酬】 「何服电机 ★1                  |                    | KV STUDIO ;<br>请在从站详细设定中根据设备进行设定。 | × 确认ESI文件注册成功<br>双击选择对应驱动器型号,点<br>击确定,跳至从站详细设定                                                                                                    |
|                                |                    | 确定                                | 轴编号(A) 1 € 产品名称(N) AZD4A-KED rev0301 供应商(V) ORIENTAL MOTOR CO., LTD. 轴注释(C) 编码器分辨率(E) 20bit (1048576) ∨ PLS/rev 自定义(V) 电机最高速度(S) 6000.00 min=1                                                                                                    |
|                                |                    |                                   | 电机最大转矩(T) 350.00 %<br>从站详细设定(D)<br>0K 取消                                                                                                    |

本手册以AZD4A-KED为例,因此选择驱动器型号为AZD4A-KED。

## 从站详细设定--基本设定

**Oriental motor** 东方马达

AZ多軸\_ECAT\_KEYENCE\_KV700

| 从站详细设定        |                                                                                                    |                    | X                        |
|---------------|----------------------------------------------------------------------------------------------------|--------------------|--------------------------|
| MARTA AL      |                                                                                                    |                    | ~                        |
| 基本 PDO 映射 运动现 | 功能设定 初始化时通信指令 DC 设定                                                                                                    | 高级设定               |                          |
|               | 参数                                                                                                    |                    |                          |
|               | 类型                                                                                                    |                    | 伺服电机                     |
|               | 轴编号                                                                                                    |                    |                          |
|               | 占用轴数                                                                                                    |                    |                          |
| 基本            | 产品名称 一位 古安                                                                                                    |                    | AZD4A-KED rev0301        |
|               | 供应商<br>供应商 ID                                                                                                    |                    | OWNERIAL MOTOR CO., LID. |
|               | 帝品代码     书     书     教     教     和     和     和     和     和     和     和     和     和     和     和     和     和     和      和     和 |                    | 0x000013AF(5039)         |
|               | 版本号                                                                                                    |                    | 0x11110301(286327553)    |
|               | 供应商 ID检查                                                                                                    |                    | 检查                       |
|               | 产品代码检查                                                                                                    |                    | 不检查                      |
|               | 版本号检查                                                                                                    |                    |                          |
| 通信开始时的检查      | 版本号检查方法                                                                                                    |                    | テム本                      |
|               | Explicit device ID 检查<br>Realisit device TD                                                                                                    |                    | 不检查                      |
|               | Explicit device ID<br>Explicit device ID 客在哭                                                                                                    |                    | 308                      |
| 其它            | 扩展设定                                                                                                    |                    | (2) 使用                   |
|               | 27 79 6 6 6 7 2                                                                                                    |                    |                          |
|               |                                                                                                    |                    |                          |
|               |                                                                                                    | 5                  |                          |
|               |                                                                                                    |                    |                          |
|               | 2、16以扎                                                                                                    | <b>.</b>           |                          |
|               | <u>~ +0+0</u>                                                                                                    |                    |                          |
|               | ろ、 化店 ジ                                                                                                    | 、际连接细敛,远拴占用细敛,本次   |                          |
|               |                                                                                                    |                    |                          |
|               | 1史用AZD4                                                                                                    | 4A-KED,因此远拴占用细敛:4。 |                          |
|               |                                                                                                    |                    |                          |
|               |                                                                                                    |                    |                          |
|               |                                                                                                    | a                  | JK 取消                    |

## 输出(控制器→AZ多轴驱动器)PDO设置

| 基本 PDO<br>方向 | 映射 运动功能设定 初始化时通信指                 | ☆ DC 设定 高级设定 PD0 条目名称                                                                                                    | 索引             | 数据大小        | 、(位) |    |
|--------------|-----------------------------------|----------------------------------------------------------------------------------------------------|----------------|-------------|------|----|
| ▲ C添加        | )                                 | PDO添加<br>从既有设备定义中选择<br>从既有设备定义中选择<br>1600 Axis1 Receive PD0 mapping 1<br>1601 Axis1 Receive PD0 mapping 2<br>1602 Axis1 Receive PD0 mapping 3<br>1603 Axis1 Receive PD0 mapping 4<br>1610 Axis2 Receive PD0 mapping 2<br>1612 Axis2 Receive PD0 mapping 3<br>1613 Axis2 Receive PD0 mapping 3<br>1621 Axis3 Receive PD0 mapping 4<br>1620 Axis3 Receive PD0 mapping 3<br>1623 Axis3 Receive PD0 mapping 3<br>1623 Axis3 Receive PD0 mapping 3<br>1623 Axis4 Receive PD0 mapping 4<br>1630 Axis4 Receive PD0 mapping 3<br>1633 Axis4 Receive PD0 mapping 3<br>1633 Axis4 Receive PD0 mapping 3<br>1633 Axis4 Receive PD0 mapping 3<br>1633 Axis4 Receive PD0 mapping 4<br>1700 Controller Receive PD0 mapping | 2              | ×<br>•<br>• |      | +  |
|              |                                   |                                                                                                    | OK             | 取消          |      |    |
|              | ①、双击添加;<br>②、在"从既有<br>选择"1600 Axi | 设备定义中选择"<br>s1 Receive PDO I                                                                                                    | 列表中<br>mapping | g 1"        | OK   | 取消 |

#### 14

**Oriental motor** 东方马达

AZ多軸\_ECAT\_KEYENCE\_KV700

Oriental motor 东方马达 AZ多軸\_ECAT\_KEYENCE\_KV700

## 输出(控制器→AZ多轴驱动器)PDO设置

| PDO添加                              |                                                    |                                                                                                    |                                                                                                    | ×     |                                                                                                    |          |
|------------------------------------|----------------------------------------------------|----------------------------------------------------------------------------------------------------|----------------------------------------------------------------------------------------------------|-------|----------------------------------------------------------------------------------------------------|----------|
| 1600 Axis1 Recei                   | ve PDO mapping 1                                   |                                                                                                    | ~                                                                                                    | - 10  |                                                                                                    |          |
| 名称(N)                              | Axis1 Receive PD                                   | O mapping                                                                                                    | ; 1                                                                                                    | - 84  |                                                                                                    | +        |
| 索引 (图) (I)                         | 1600 PD                                            | O 条目添加                                                                                                    | ,,,,,,,,,,,,,,,,,,,,,,,,,,,,,,,,,,,,,,,,,,,,,,,,,,,,,,,,,,,,,,,,,,,,,,,,,,,,,,,,,,,,,,,,,,,,,,,,,,,,,,,,,,,,,,,,,,,,,,,,,,,,,,,,,,,,,,,,,,,,,,,,,,,,,,,,,,,,,,,,,,,,,,,,,,,,,,,,,,,,,,,,,,,,,,,,,,,,,,,,,,,,,,,,,,,,,,,,,,,,,,,,,,,,,,,,,,,,,,,,,,,,,,, _,, _                | ×     |                                                                                                    | $\times$ |
| 名利<br>Controlword                  | <u>я</u> //                                        | 、既有设备                                                                                                    |                                                                                                    | ~     |                                                                                                    |          |
| Target position<br>Modes of operat |                                                    | x6085:00<br>x60B8:00<br>x60FE:01<br>x60FE:02<br>x60FE:02<br>x60FF:00<br>x6840:00<br>x6840:00<br>x6861:00<br>x6881:00<br>x6883:00<br>x6883:00<br>x6885:00 | Quick stop deceleration<br>Touch probe function<br>Digital outputs<br>Physical outputs<br>Bit mask<br>Target velocity<br>Controlword<br>Modes of operation<br>Target position<br>Profile velocity<br>Profile acceleration<br>Profile deceleration<br>Quick stop deceleration | 2     | UDINT<br>UINT<br>USINT<br>UDINT<br>UDINT<br>UDINT<br>UINT<br>SINT<br>UDINT<br>UDINT<br>UDINT<br>UDINT | ^        |
|                                    |                                                    |                                                                                                    | noten proce function<br>Ligital outputs<br>击添加;                                                                                                    |       |                                                                                                    |          |
|                                    | 2、                                                 | 在                                                                                                    | "从既有设备                                                                                                    | 定义中   | <mark>·选择"列表</mark>                                                                                   |          |
|                                    | —— <mark>中</mark> 道                                | も择                                                                                                    | "0x60FF:00 1                                                                                                    | arget | velocity"                                                                                             |          |
|                                    | 03<br>03<br>03<br>03<br>03<br>03<br>03<br>03<br>03 | x7085:00<br>x7088:00<br>x70FE:00<br>x70FE:01<br>x70FE:02<br>x70FF:00                                                                                     | Quick stop deceleration<br>Touch probe function<br>Digital outputs<br>Physical outputs<br>Bit mask<br>Target velocity                                                                                                    |       | UDINT<br>UINT<br>USINT<br>UDINT<br>UDINT<br>DINT                                                      | v        |

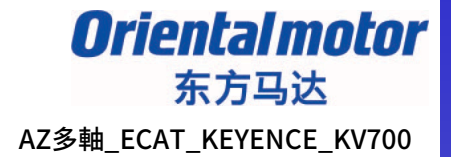

### 输出(控制器→AZ多轴驱动器)PDO设置

| PDO添加                                                                                                    | $\times$    | PDO                                                     | 添加                                                                                                    |                                             |                                                                           |                             | ×      |
|----------------------------------------------------------------------------------------------------|-------------|---------------------------------------------------------|----------------------------------------------------------------------------------------------------|---------------------------------------------|---------------------------------------------------------------------------|-----------------------------|--------|
| 1600 Axis1 Receive PDO mapping 1          名称(N)       Axis1 Receive PDO mapping 1         索引(图)(I)       PDO 条目添加          〇x60FF:00 Target velocity       位)         Controlword       Target velocity       位)         Target positi       PDO 条目名称(N) Target velocity       16         Modes of oper       奈引(I)       60FF       16         子索引(V)       0       +注制        8         子索引(V)       0       +进制        8         び添加)       0K       取消       0K | +<br>×<br>• | 1600<br>名称<br>索引<br>Cont<br>Tars<br>Mode<br>Tars<br>(添加 | O Axis1 Receive<br>R(N) [1]<br> (图)(I) [<br>RA称<br>Atrolword<br>get position<br>les of operation<br>get velocity<br>加) | e PDO mapping 1<br>Axis1 Receive PD<br>1600 | 0 mapping 1<br>索引(条目)<br>0x6040:00<br>0x607A:00<br>0x6060:00<br>0x60FF:00 | ✓ 十六进制 ✓ 数据大小(位) 16 32 8 32 | +<br>× |
|                                                                                                    | н           |                                                         |                                                                                                    |                                             | L                                                                         | ON A                        |        |

## 点击OK,确认"0x60FF:00 Target velocity"添加成功

Orientalmotor 东方马达 AZ多軸\_ECAT\_KEYENCE\_KV700

## 输出(控制器→AZ多轴驱动器)PDO设置

| PDO编辑            |               |                 |         |           | ×   |
|------------------|---------------|-----------------|---------|-----------|-----|
| 没有可选的设备定         | X             |                 |         | $\sim$    |     |
| 名称(N)            | Axis1 Receive | ≥ PDO mapping 1 |         |           |     |
| 索引(图)(I)         | 1600          |                 | 十六进制    | - v       |     |
| 名称               | {             | 索引 (条目)         | 数据大小 (位 | ž)        |     |
| Controlword      |               | 0x6040:00       |         | 16        |     |
| Target position  |               | 0x607A:00       |         | 32        | +   |
| Modes of operati | on            | 0x6060:00       |         | 8         | •   |
| Target velocity  |               | 0x60FF:00       |         | 32        | ×   |
| Touch probe func | tion          | 0x60B8:00       |         | 16        |     |
| (添加)             |               |                 |         |           | 1   |
|                  |               |                 |         |           | Ŧ   |
|                  |               |                 |         |           | v   |
|                  |               |                 |         |           |     |
|                  |               |                 |         |           |     |
|                  |               |                 | OK      | B         | 心出  |
|                  |               | L               | on      | <u></u> . | хин |

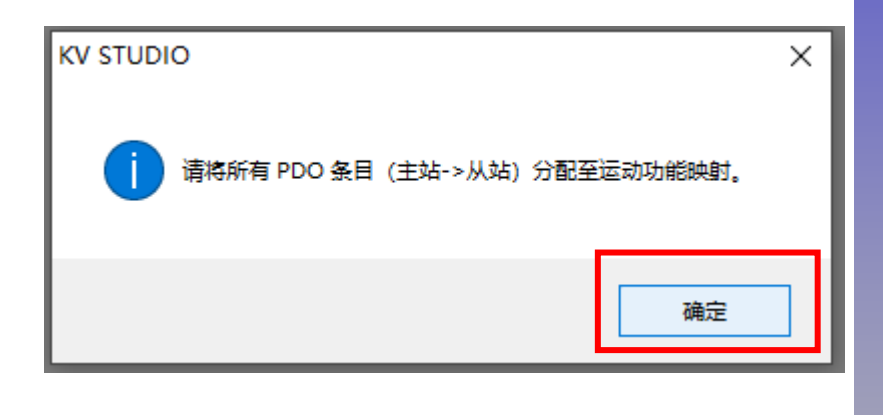

### 同样方式添加"0x60B8:00 Touch probe function"后点击OK, 在弹出的对话框点击确定。

Oriental motor 东方马达 AZ多軸\_ECAT\_KEYENCE\_KV700

### 输出(控制器→AZ多轴驱动器)PDO设置

## 同样方式添加其它轴的输出(控制器→AZ多轴驱动器)PDO

从站详细设定

| 基本 | PDO 映射 运动功能设定 初始化时通信指令 1             | DC 设定 高级设定           |           |         |
|----|--------------------------------------|----------------------|-----------|---------|
| 方向 | PDO 映射名称(索引)                         | PDO 条目名称             | 索引        | 数据大小(位) |
|    |                                      | Controlword          | 0x6040:00 | 16      |
|    |                                      | Target position      | 0x607A:00 | 32      |
|    | Axis1 Receive PDO mapping 1 (Ox1600) | Modes of operation   | 0x6060:00 | 8       |
|    |                                      | Target velocity      | 0x60FF:00 | 32      |
|    |                                      | Touch probe function | 0x60B8:00 | 16      |
|    |                                      | Controlword          | 0x6840:00 | 16      |
|    |                                      | Target position      | 0x687A:00 | 32      |
|    | Axis2 Receive PDO mapping 1 (Ox1610) | Modes of operation   | 0x6860:00 | 8       |
|    |                                      | Target velocity      | 0x68FF:00 | 32      |
| _  |                                      | Touch probe function | 0x68B8:00 | 16      |
|    |                                      | Controlword          | 0x7040:00 | 16      |
|    |                                      | Target position      | 0x707A:00 | 32      |
|    | Axis3 Receive PDO mapping 1 (0x1620) | Modes of operation   | 0x7060:00 | 8       |
|    |                                      | Target velocity      | 0x70FF:00 | 32      |
|    |                                      | Touch probe function | 0x70B8:00 | 16      |
|    |                                      | Controlword          | 0x7840:00 | 16      |
|    |                                      | Target position      | 0x787A:00 | 32      |
|    | Axis4 Receive PDO mapping 1 (0x1630) | Modes of operation   | 0x7860:00 | 8       |
|    |                                      | Target velocity      | 0x78FF:00 | 32      |
|    |                                      | Touch probe function | 0x78B8:00 | 16      |
|    |                                      |                      |           |         |

## 输入(AZ多轴驱动器→控制器)PDO设置

## 与设定输出PDO的方法相同,添加输入(AZ多轴驱动器→控制器)PDO条目

|   |                                                                    | Statusword                            | 0x6041:00 | 16 |
|---|--------------------------------------------------------------------|---------------------------------------|-----------|----|
|   |                                                                    | Position actual value                 | 0x6064:00 | 32 |
|   |                                                                    | Modes of operation display            | 0x6061:00 | 8  |
|   | Axis1 Transmit PDO mapping 1 (0x1A00)                              | Touch probe status                    | 0x60B9:00 | 16 |
|   |                                                                    | Touch probe position 1 positive value | 0x60BA:00 | 32 |
|   |                                                                    | Touch probe position 2 positive value | 0x60BC:00 | 32 |
|   |                                                                    | Error code                            | 0x603F:00 | 16 |
|   |                                                                    | Digital inputs                        | 0x60FD:00 | 32 |
|   |                                                                    | Statusword                            | 0x6841:00 | 16 |
|   |                                                                    | Position actual value                 | 0x6864:00 | 32 |
|   |                                                                    | Modes of operation display            | 0x6861:00 | 8  |
|   | $\lambda_{\rm mi} = 2$ Theorem is RDO meaning 1 (0-1 $\lambda$ 10) | Touch probe status                    | 0x68B9:00 | 16 |
|   | Axisz iransmit fbo mapping I (oxiAio)                              | Touch probe position 1 positive value | 0x68BA:00 | 32 |
|   |                                                                    | Touch probe position 2 positive value | 0x68BC:00 | 32 |
|   |                                                                    | Error code                            | 0x683F:00 | 16 |
| _ |                                                                    | Digital inputs                        | 0x68FD:00 | 32 |
|   |                                                                    | Statusword                            | 0x7041:00 | 16 |
|   |                                                                    | Position actual value                 | 0x7064:00 | 32 |
|   |                                                                    | Modes of operation display            | 0x7061:00 | 8  |
|   | Avie3 Transmit PDO manning 1 (0v1420)                              | Touch probe status                    | 0x70B9:00 | 16 |
|   | AXISS IT ANSMIT THE MAPPING I (OXIA20)                             | Touch probe position 1 positive value | 0x70BA:00 | 32 |
|   |                                                                    | Touch probe position 2 positive value | 0x70BC:00 | 32 |
|   |                                                                    | Error code                            | 0x703F:00 | 16 |
|   |                                                                    | Digital inputs                        | 0x70FD:00 | 32 |
|   | Avis4 Transmit PDO morning 1 (0v1430)                              | Statusword                            | 0x7841:00 | 16 |
|   |                                                                    | Position actual value                 | 0x7864:00 | 32 |
|   |                                                                    | Modes of operation display            | 0x7861:00 | 8  |
|   |                                                                    | Touch probe status                    | 0x78B9:00 | 16 |
|   | Arist Haismit The mapping I (oxIA00)                               | Touch probe position 1 positive value | 0x78BA:00 | 32 |
|   |                                                                    | Touch probe position 2 positive value | 0x78BC:00 | 32 |
|   |                                                                    | Error code                            | 0x783F:00 | 16 |
|   |                                                                    | Digital inputs                        | 0x78FD:00 | 32 |

#### \*以上红色框内的PDO项目为使用外部传感器回原点时需要配置的项目,若未使用外部传感器,无需配置。

## 从站详细设定—运动功能设定

| Π | rienta | Imotor |
|---|--------|--------|
|   | 左亡     |        |
|   | ホカ     | 与心     |

AZ多軸\_ECAT\_KEYENCE\_KV700

| けけ能  | BILL AND T                              | M)             |       |                                       |                        |
|------|-----------------------------------------|----------------|-------|---------------------------------------|------------------------|
| 8号 - | 方向                                      | 功能名称           |       | 讨程数据                                  | 位的位置                   |
|      |                                         | 控制字 [必需]       | 〈未分配〉 | · · · · · · · · · · · · · · · · · · · |                        |
|      |                                         | 位置控制 目标位置 [必需] | 〈未分配〉 | —                                     |                        |
|      |                                         | 位置控制 锁存控制      | 〈未分配〉 |                                       | 迈切切能设正乔囬,只             |
|      |                                         | 更改控制模式         | 〈未分配〉 |                                       |                        |
|      |                                         | 速度控制 目标速度      | 〈未分配〉 |                                       | <b>一击鼠标石键。</b>         |
| 1    |                                         | 转矩控制 目标转矩      | 〈未分配〉 |                                       |                        |
| 1    |                                         | 转矩限制           | 〈未分配〉 |                                       | 6.去白动分配.               |
|      |                                         | 转矩控制 最高速度      | 〈未分配〉 |                                       |                        |
|      |                                         | 速度前馈           | 〈未分配〉 | 目动分配(A)                               | <b>左</b> 油山的对于 据 占 土 旦 |
|      | [                                       | 转矩前馈           | 〈未分配〉 |                                       | 1工7年山口2月1日在。           |
|      | [                                       | 正方向转矩限制        | 〈未分配〉 |                                       |                        |
|      |                                         | 负方向转矩限制        | 〈未分配〉 | KV STUDIO                             | ×                      |
| 轴参   | 黝(S)                                    |                |       |                                       |                        |
| 문    | *****                                   | 参数             |       |                                       |                        |
|      | 机类                                      |                |       | 🚽 🕜 已分配的过程数据将解除分配                     | 。                      |
| 4    | 副器                                      |                |       | - 可以执行自动分配吗?                          | 1048576 PLS/r          |
| Ē    | 1.子齿3                                   | 轮比(分子)         |       |                                       |                        |
| Ē    | 1.子齿3                                   | 轮比(分母)         | _     |                                       |                        |
| ì    | 「度単                                     | ·····          |       |                                       | 指令位置/se                |
| Ì5   | 1度単位                                    |                |       | 무(V) 조(N                              | 1.00                   |
| Ę    | 机最                                      | 高速度            |       |                                       | 6000.00 min-           |
| Ę    | 1.11.11.11.11.11.11.11.11.11.11.11.11.1 | 大转矩            |       |                                       | 350.00                 |
| 把    | 鼬转                                      | 矩判断范围          |       |                                       | 1.00                   |
| Ę    | 3.机类                                    | 型选择            |       |                                       | 旋转型                    |
| 纠    | 嗣器:                                     | 分辨率            |       |                                       | 1048576 PLS/re         |
|      | ュート                                     | 龄比(分之)         |       |                                       |                        |

# 从站详细设定—运动功能设定

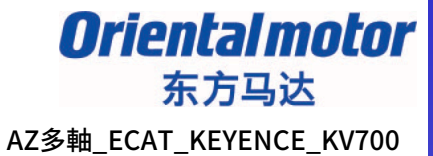

### 从站轴参数

| 轴编号 | 参数                  | 设定项目          |                                       |
|-----|---------------------|---------------|---------------------------------------|
|     | 电机类型选择              |               |                                       |
|     | 编码器分辨率              |               | 10000 PLS/rev                         |
|     | 电子齿轮比(分子)           |               | 1                                     |
|     | 电子齿轮比(分母)           |               | 1                                     |
| 1   | 速度单位                |               | 指令位置/sec                              |
|     | 速度单位系数              |               | 1.000                                 |
|     | 电机最高速度              |               | 6000.00 min-1                         |
|     | 电机最大转矩              |               | 350.00 %                              |
|     | 接触转矩判断范围            |               | 1.00 %                                |
|     | 电机类型选择              |               | 旋转要                                   |
|     | 编码器分辨率              |               | 10000 PLS/rev                         |
|     | 电子齿轮比(分子)           |               | 1                                     |
|     | 电子齿轮比(分母)           |               | 1                                     |
| 2   |                     |               | 指令位置/sec                              |
|     | 速度单位系数              |               | 1.000                                 |
|     | 电机最高速度              |               | 6000.00 min-1                         |
|     | 电机载大转矩              |               | 350.00 %                              |
|     | 接触转矩判断范围            |               | 1.00 %                                |
|     | 电机类型选择              |               | 加利亚                                   |
|     | 编码器分辨率              | 温吟奋汀辨伞力10000, | 10000 PLS/rev                         |
|     | 电子齿轮比(分子)           |               | 1                                     |
| _   | 电子齿轮比(分母)           |               | 1 1 1 1 1 1 1 1 1 1 1 1 1 1 1 1 1 1 1 |
| 3   | 速度単位                |               | 指令位击/sec                              |
|     | 速度単位系数 <br>  中心見言注意 |               | 1.000                                 |
|     | 电机取高速度              |               | 6000.00 min-1                         |
|     | 电机取入转起              |               | 350.00 %                              |
|     | 接照物理判断犯制            |               | 1.00 %                                |
|     | 电机突型选择              |               | 5796-771                              |
|     | 海明寄江雅平              |               | 10000 PLS/ret                         |
| 4   | 电子齿轮化(分子)           |               | 1                                     |
|     | 电子齿轮化(分母)<br>法庭单位   |               | 1 1 1 1 1 1 1 1 1 1 1 1 1 1 1 1 1 1 1 |
|     | 迷反平 辺               |               | 指令12五/sec                             |
|     | 区民半世系到              |               | 1.000                                 |
|     |                     |               |                                       |
|     |                     |               | OK 取消                                 |

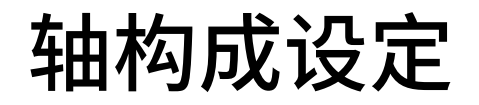

**Oriental motor** 东方马达

 $\times$ 

AZ多軸\_ECAT\_KEYENCE\_KV700

[1] 轴构成设定

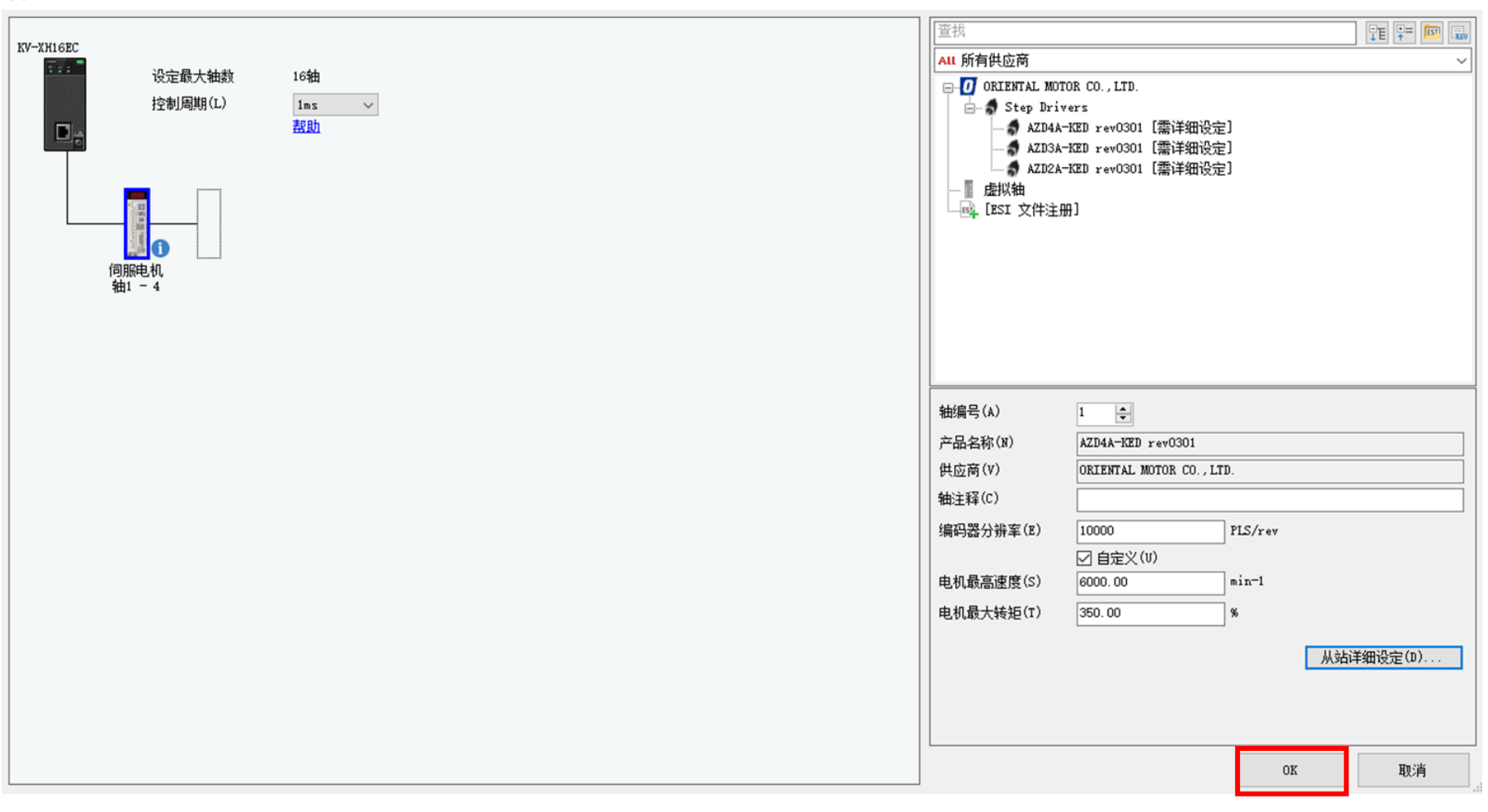

点击OK,完成轴构成设定。

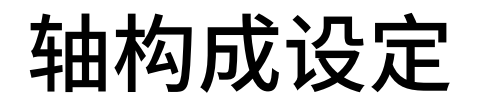

Oriental motor 东方马达 AZ多軸\_ECAT\_KEYENCE\_KV700

### 轴构成设定后,弹出来进行坐标变换的对话框,请单击「是」。

| 🎆 KV STUDIO - [编辑器: KV-7500] - [1 *]                                   |                                                                             | - 0 | × |
|------------------------------------------------------------------------|-----------------------------------------------------------------------------|-----|---|
| 文件(F) 编辑(E) 视图(V) 程序(M) 脚本(S) 转换(A) 监控器/模拟器(N) 调试(D) 工具(T) 窗口(W) 帮助(H) |                                                                             |     |   |
|                                                                        | I 🚾 : F5 SF5 F4 SF4 SF4 F7 SF7 F8 SF8 F8 SF8 III III III III III III IIII I |     |   |
| ! ☆ ☵ ☵ ೫ ◙  �� \$ 00 10 10 10 10 10 10 10 10 10 10 10 10              | 編編器 ▼ 注释 注释 1 ▼                                                             |     |   |
| 项目 4 ×                                                                 |                                                                             |     |   |
|                                                                        |                                                                             |     |   |
| EtherNet/IP R3C                                                        |                                                                             |     |   |
| □ ■ [1] KV-XH16EC R34                                                  |                                                                             |     |   |
|                                                                        |                                                                             |     |   |
|                                                                        |                                                                             |     |   |
| □ □ □ □ □ □ □ □ □ □ □ □ □ □ □ □ □ □ □                                  |                                                                             |     |   |
| し<br>し<br>し<br>し<br>し<br>し<br>し<br>し<br>し<br>し<br>し<br>し<br>し          |                                                                             |     |   |
|                                                                        |                                                                             |     |   |
| ■ 新安定報<br>■ CPU 系統设定                                                   | 痛的制作已見成。<br>伝統時代の学品)                                                        |     |   |
| ■ 編 程序: 1<br>■ ● 毎次扫描执行刑様は                                             |                                                                             |     |   |
|                                                                        | 240                                                                         |     |   |
|                                                                        |                                                                             |     |   |
|                                                                        |                                                                             |     |   |
|                                                                        |                                                                             |     |   |
| ■ ■ 200 左<br>● ● ● ● 子程序型宏                                             |                                                                             |     |   |
|                                                                        |                                                                             |     |   |
| ■ 國 设定文件寄存器                                                            |                                                                             |     |   |
| □ 0.行降下<br>□ 1:CPU 存储器                                                 |                                                                             |     |   |
|                                                                        |                                                                             |     |   |
|                                                                        |                                                                             |     |   |
|                                                                        |                                                                             |     |   |
|                                                                        |                                                                             |     |   |

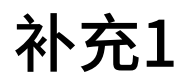

Oriental motor 东方马达 AZ多軸\_ECAT\_KEYENCE\_KV700

#### 若不小心点击取消,可以从系列页面调取; 1、先将坐标单位修改为机构的单位:deg、mm等;

| 🎆 KV STUDIO - [编辑器: KV-7 | '500] - [1 *]   |                              |                          |
|--------------------------|-----------------|------------------------------|--------------------------|
| 文件(F) 编辑(E) 视图(V) 程      | ]序(M) 脚本(S) 转换( | (A) 监控器/模拟器(N) 调试(D) 工具(T) 窗 | 習口(W) 帮助(H)              |
| i 🗅 🤭 🔒 🗟 🖻 🗟 💺 🖡        | 🖥 🗟 🕜 🖥 🔛 USB   | - · 🖻 🔐 👘 🗘 🖬                | 1 🐝 🏛 🗟 💷 🕎 i 🕂 5 SF5 F4 |
| i 🔏 🗄 📰 🔀 🖾 🖷 🕻          | 5 😼 😼 📕 🔘 🔘     |                              | - 早 () 画 編編器             |
| 项目 7 🗙                   | [1] 轴控制设定 🗙     | :                            |                          |
| ■ ■ 単元配置 <u>^</u>        | 显示筛选(F) 【显示纲    | 3别]全部 🚽 🛤 🖳 🔻 🕻              | 2                        |
| EtherNet/IP              |                 |                              | 轴1:                      |
| <b>Б</b> [1] КУ-ХН16ЕС   |                 | 坐标单位                         | deg                      |
| 1. 轴构成设定                 |                 | 小数点位置                        | 1                        |
| ▶ 单元通田设会                 | 自信患症体           | 300 <u>1970</u> /            |                          |
| ▲ 轴控制设定                  | 千位王孙穆操          | 旋转角择近                        | 执行                       |
| ▶ 占条粉                    |                 | 坐标转换分子                       | 1                        |
| ■ 🏠 同步控制设定               |                 | 坐标转换分母                       | 1                        |
| ▲ 单元程序                   |                 | 软限位坐标系                       | 逻辑系                      |
|                          |                 | 软限位正例                        | 不使用                      |

#### 2、点击下列按钮即可。

IN KV STUDIO - [编辑器: KV-7500] - [1\*]

| 文件(F) 编辑   | (E) 视图(V      | り程  | 序(M)    | 脚本(S)             | 转换(A) | 监控器/模拟器(N) | 调试(D)                 | 工具(T)  | 窗口(W)   | 帮助(H)    |               |
|------------|---------------|-----|---------|-------------------|-------|------------|-----------------------|--------|---------|----------|---------------|
| i 🗋 🤒 🗄    | ***           |     | à       | ? 🔛               | USB   | •          | 🗈 🗗 🕯                 | a 🗈 🖸  | 🖬 🐝 🗉   | 1 🚉 🖭 🖭  | F5 SF5 F4 SF4 |
| : _ ≋ ≣ :  | Z 60 m        |     | 5       | 8 🚽 🌘             |       |            | <ul> <li>N</li> </ul> | )) > O | J 🖳 🕹   | 🕐 💷 🕴 编辑 |               |
| 项目         |               | ą x | [1] 🛊   | <b>抽控制设</b> 定     | ×     |            |                       |        |         |          |               |
| ■ 副 単元配置   | 1<br>KV-7500  | ^   | 显示      | ₩<br><br><br><br> | [显示级别 | ] 全部       | - 🔒 🖫                 | l 🗛 🔽  | * ?     |          |               |
|            | therNet/IP    |     |         |                   |       |            |                       |        |         | 轴1:      |               |
|            | KV-XH16EC     |     |         |                   | 실     | L<br>上标单位  |                       |        |         |          | deg           |
| - in i     | 由构成设定         |     |         |                   | 1     | 卜数点位置      |                       |        |         |          | 1             |
| - 👘        | 自元通用设定        | 2   | 首位人     | 以扶結協              | 3     | 60 度显示     |                       |        |         |          | 不显示           |
|            | <b>抽控制设</b> 定 |     | +123    | E1小4マ1米           | ĥ     | 罐角择近       |                       |        |         |          | 执行            |
| 🕨 🦷        | 复参数           |     |         |                   | 실     | Le标转换分子    |                       |        |         | -        | 1             |
| 😐 🐴 (      | 司步控制设定        |     |         |                   |       | LL标转换分母    |                       |        |         |          | 1             |
| - <u>a</u> | 单元程序          |     |         |                   | ŧ     | 如限位坐标系     |                       | 选择轴    |         |          | ×             |
| 🐺 j        | 频设定           |     |         |                   | ŧ     | 欠限位正例      |                       |        |         |          |               |
| 🕼 切換       | 单元配置          |     | 软件的     | 設位坐标              | ÷.    | 如限位正侧坐标    |                       | . 洗择轴) | (A) 轴1· |          | ~             |
| 🔤 軟元件約     | F释            |     |         |                   |       | 《限位负侧      |                       |        |         | _        | -             |
| - 🖬 标号     |               |     | 41 1457 |                   |       | 风限位负侧坐标    |                       | _      |         | OK       | 取消            |
| 🚽 CPU 系約   | 设定            |     | 抽错说     | ŧ                 | ß     | 限位开关 错误设定  |                       |        |         |          |               |

# 依次对各轴坐标转换计算的设定

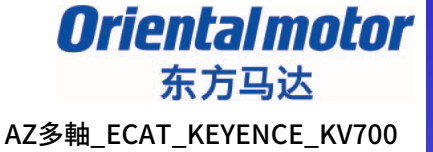

#### 根据实际电机轴情况设定动作环境之后(如轴1为标准型马达时),选择「执行计算」。

| 坐标转换计算 [轴1 : ]          |                                    | Х |  |  |  |  |  |  |
|-------------------------|------------------------------------|---|--|--|--|--|--|--|
| 计算出符合动作环境的坐标转换设定值。      |                                    |   |  |  |  |  |  |  |
| 动作环境<br>机械配置(M) 回转工作台 ~ | □ <u>●转工作台</u>                     |   |  |  |  |  |  |  |
| 滚珠螺杆<br>回转工作台           | 1 圈(360 度)<br>巫标单位(V)              |   |  |  |  |  |  |  |
| 其它                      |                                    |   |  |  |  |  |  |  |
|                         | n[输出轴侧](0) _ 1                     |   |  |  |  |  |  |  |
|                         | m[电机轴侧](I) 1                       |   |  |  |  |  |  |  |
|                         | 轴控制通用设定                            |   |  |  |  |  |  |  |
|                         | 小数点位置(A) 1 ~                       |   |  |  |  |  |  |  |
|                         | <u>从站设备设定</u><br>使刀器公验索(c)         |   |  |  |  |  |  |  |
| 减速比加                    | 编码部分排华(S) 10000<br>[PLS/rev] 10000 |   |  |  |  |  |  |  |
|                         | 伺服电子齿轮分子(V) 1                      |   |  |  |  |  |  |  |
|                         | 伺服电子齿轮分母(D) 1                      |   |  |  |  |  |  |  |
|                         | 执行计算(E)                            |   |  |  |  |  |  |  |
| 计算结果                    |                                    |   |  |  |  |  |  |  |
| 在动作环境中,                 | ***** 移动时必需的 PLS 数如下:              |   |  |  |  |  |  |  |
| ****** 。 按如下所           | <br>所示,设定轴控制通用设定的坐标转换比。            |   |  |  |  |  |  |  |
| 坐标转换分母 _                | ****                               |   |  |  |  |  |  |  |
|                         | ***** 误差信息(R)                      |   |  |  |  |  |  |  |
|                         |                                    |   |  |  |  |  |  |  |
| < 前轴(B) 下一轴 >(M         | ) 退出向导(w) 取消(C)                    |   |  |  |  |  |  |  |

## 坐标转换计算的设定

### 「执行计算」完成,会显示如下结果,以及坐标转换为分子分母的形式。

| 坐标转换计算 [轴1:]                           | × |
|----------------------------------------|---|
| 计算出符合动作环境的坐标转换设定值。                     |   |
|                                        |   |
| 1 圈(360 度)                             |   |
| 上で Xa<br>坐标单位(Y) deg V                 |   |
| <u>减速比</u><br>n[输出轴侧]( <u>0</u> )    1 |   |
| m[电机轴侧](工) 1                           |   |
| <u>     抽控制通用设定</u> 小数点位置(▲)     1     |   |
| 从站设备设定                                 |   |
| 减速比 <u>n</u> [PLS/rev] 10000           |   |
| 伺服电子齿轮分子(型) 1                          |   |
| 伺服电子齿轮分母(D) 1                          |   |
| 执行计算(图)                                |   |
| 在动作环境中,                                |   |
| 27.7777777777 。 按如下所示,设定轴控制通用设定的坐标转换比。 |   |
|                                        |   |
|                                        |   |
| 王1944(1天) 1 (天左信志/四/                   |   |
| < 前轴(B) 下一轴 >(S) 退出向导(F) 取消(C)         |   |

计算结果含义 表示电机每旋转1度,PLC对应的脉冲数, 后续PLC会自动计算,不需要再手动设定 脉冲数,同时由于很多时候为无尽小数, 转换为分数的形式显示在轴控制设定。

## 坐标转换计算的设定

### 根据4轴马达的基本规格,逐一完成4轴马达的坐标设定,设定完成,执行映射设定。

| 坐标转换计算 [轴4:] X                                                                                                    | 坐标转换计算 [轴4:] ×                                                                                                    |
|----------------------------------------------------------------------------------------------------|----------------------------------------------------------------------------------------------------|
| 计算出符合动作环境的坐标转换设定值。         动作环境         机械配置(M)       滚珠螺杆          廠 使用 $\begin{subarray}{c} & \begin{subarray}{c} & \ & \begin{subarray}{c} & \ & \begin{subarray}{c} & \ & \begin{subarray}{c} & \ & \begin{subarray}{c} & \ & \ & \begin{subarray}{c} & \ & \ & \ & \ & \ & \ & \ & \ & \ & $ | 计算出符合动作环境的坐标转换设定值。   动作环境   机械配器(M) 滚珠螺杆     P   =   2.500   坐标单位(V)   mm     减速比   n[输出轴侧](0)   n[输出轴侧](1)     10000   滚珠螺杆   軟財设定吗?                                                                               |
| 执行计算(E)<br>计算结果<br>在动作环境中, 1mm 移动时必需的 PLS 数如下:<br>4000。 按如下所示,设定轴控制通用设定的坐标转换比。<br>坐标转换分母 4000<br>坐标转换分子 1 误差信息(R)<br>0K(W) 取消(C)                                                                                                    | 是(Y)       否(N)         计算结果       在动作环境中,         在动作环境中,       1mm         4000       。         按如下所示,设定轴控制通用设定的坐标转换比。         坐标转换分母       4000         坐标转换分子       1         误差信息(R)         OK(W)       取消(C) |

# 轴构成设定

东方马达 AZ多軸\_ECAT\_KEYENCE\_KV700

**Oriental motor** 

| 将检测系统                                 | 充修改为               | IABS                                                                       |                             |                                   |                    |                  |     |
|---------------------------------------|--------------------|----------------------------------------------------------------------------|-----------------------------|-----------------------------------|--------------------|------------------|-----|
| 🎆 KV STUDIO - [编辑器: KV-750            | 00] - [1 *]        |                                                                            |                             |                                   |                    | _                | o × |
| 文件(F) 编辑(E) 视图(V) 程                   | 序(M) 脚本(S) 转换      | (A) 监控器/模拟器(N) 调试(D) 工具(T) 窗                                               | 囗(W) 帮助(H)                  |                                   |                    |                  |     |
| : 🗅 🙉 🗐 💀 ֎ 🛤 🖬                       |                    | . : 🖻 🖻 🗐 🖶 🖒 🖻                                                            | 📧 🎫 🚓 🕬 🖭 : ES SES EI       | 4. SF4. F7. SF7. F8. SF8. F9. SF9 |                    |                  |     |
|                                       |                    |                                                                            | a sei                       |                                   |                    |                  |     |
|                                       | 50 50 🚽 🔍 🔍        |                                                                            | ● 与 () 圖   編損器              | ▼ 注释 注释 1                         | •                  |                  |     |
| 项目 7 ×                                | [1] 轴控制设定 💙        | <                                                                          |                             |                                   |                    |                  |     |
| ■ 副 単元配置                              | 显示筛选(F) 【显示纲       | 吸別]全部 🛛 🗸 🛤 🛶 📑 🔹                                                          |                             |                                   |                    |                  |     |
| EtherNet/IP R3C                       |                    |                                                                            | 轴1:                         | 轴2:                               | 轴3:                | 轴4:              |     |
| [1] KV-XH16EC R34                     |                    | 坐标单位                                                                       | deg                         | deg                               | deg                | mm               |     |
| · · · · · · · · · · · · · · · · · · · |                    | 小数点位置                                                                      | 1                           | 1                                 | 1                  | 1                |     |
| 📫 单元通用设定                              | 单位巫标磋场             | 360 度显示                                                                    | 不显示                         | 不显示                               | 不显示                | 不显示              |     |
| 🏚 轴控制设定                               | 十位土孙权林             | 旋转角择近                                                                      | 执行                          |                                   | 执行                 | 执行               |     |
| - 只参数                                 |                    | 坐标转换分子                                                                     | 9                           | 9                                 | 1                  | 1                |     |
| 📮 🍫 同步控制设定                            |                    | 坐标转换分母                                                                     | 250                         | 250                               | 500                | 4000             |     |
| 📫 单元程序                                |                    | 软限位坐标系<br>                                                                 | 逻辑系                         | 逻辑系                               | 逻辑系                | 逻辑系              |     |
| 🚽 🎝 选项设定                              | *5/11/00 ( > 1) 1= | 软限位正例                                                                      | 不使用                         | 不便用                               | 不使用                | 不便用              |     |
|                                       | 软件限位坐标             | 软限位止侧坐标                                                                    | U deg                       | U deg                             | U deg              |                  |     |
| 📑 软元件注释                               |                    | 戦限協力側<br>お開始を加加せ                                                           | 个使用                         | 小便用                               | 小便用                | 个使用              |     |
|                                       | <b>かわた#3日</b>      | \$\$\$\$\$\$\$\$\$\$\$\$\$\$\$\$\$\$\$\$\$\$\$\$\$\$\$\$\$\$\$\$\$\$\$\$\$ | U deg<br>2 <b>ቢ ዓ.ይ#}</b> 2 | U deg<br>20.458430                | U deg<br>20.458420 | Umm<br>20.448400 |     |
| CPV 系统设定                              | 一世頃氏               | ·····································                                      | APC                         | ADC                               | APC                | APC              |     |
|                                       |                    | 后以1201000元30<br>信止方法(元作信能继由器 0000)                                         | 「「「「「「「」」」                  | 「市在」                              | 「「市在」              | 「市在」             |     |
| ■ ■ 母次扫抽执行型模块                         |                    | 停止方法(软限位)                                                                  | 减速停止                        | 减速停止                              | 减速停止               | 减速停止             |     |
| ■ main<br>→ 2054/レオオナカ                |                    | 停止方法(外部限位)                                                                 | 立即停止                        | 立即停止                              | 立即停止               | 立即停止             |     |
|                                       |                    | 停止方法(其它错误)                                                                 | 减速停止                        | 减速停止                              | 减速停止               | 减速停止             |     |
| ── 周空周期横体                             | 轴控制功能              | 电机转向                                                                       | 正方向动作正转脉冲输出                 | 正方向动作正转脉冲输出                       | 正方向动作正转脉冲输出        | 正方向动作正转脉冲输出      |     |
| ● 単元间同步横块                             |                    | 伺服 OFF 时机                                                                  | 轴停止后伺服 OFF                  | 轴停止后伺服 OFF                        | 轴停止后伺服 OFF         | 轴停止后伺服 OFF       |     |
|                                       |                    | 伺服结束检查时间                                                                   | 0 ms                        | 0 ms                              | 0 ms               | Oms              |     |
|                                       |                    | 伺服结束范围                                                                     | 0 deg                       | 0 deg                             | 0 deg              | Omm              |     |
|                                       |                    | 背隙补偿移动量                                                                    | 0 deg                       | 0 deg                             | 0 deg              | Omm              |     |
| ■ 自保持型宏                               |                    | 切换位置控制模式时的速度阈值                                                             | 50 rpm                      | 50 rpm                            | 50 rpm             | 50 rpm           |     |
| ₩ 软元件初始值                              |                    | 速度切换选择                                                                     | 连续(当前点速度连续)                 | 连续(当前点速度连续)                       | 连续(当前点速度连续)        | 连续(当前点速度连续)      |     |
| 🗉 👘 设定文件寄存器                           |                    | 选择加/减速设定                                                                   | 比率                          | 比率                                | 比率                 | 比率               |     |
|                                       | 位置控制通用             | 选择直线插补速度                                                                   | 合成速度                        | 合成速度                              | 合成速度               | 合成速度             |     |
| 1:CPV 存储器                             |                    | 选择螺旋插补速度                                                                   | 3 袖合成速度                     | 3 轴合成速度                           | 3 袖合成速度            | 3 轴合成速度          |     |
| 🖻 🛄 用户文档                              |                    | 停止传感器输入后寸动动作选择                                                             | 寸动动作优先                      | 寸动动作优先                            | 寸动动作优先             | 寸动动作优先           |     |
|                                       |                    | 运转起动速度<br>目前には法定                                                           | O deg/s                     | O deg/s                           | O deg/s            | 0 mm/s           |     |
|                                       | \-++\=             | 取品 冱 牧 皮 度                                                                 | 50000 deg/s                 | 50000 deg/s                       | 50000 deg/s        | 50000 mm/s       |     |
| < >                                   | 运转速度               | ) 运転加速度/时间<br>シームナーの声曲42                                                   | 1U deg/s/ms                 | IU deg/s/ms                       | IU deg/s/ms        | 10 mm/s/ms       |     |
| · · · · · · · · · · · · · · · · · · · |                    | )と特別)迷曲33<br>にはも10声 cruの1変                                                 | SIN                         | SIN<br>100 m                      | SIN<br>100 m       | SIN              |     |
|                                       |                    | 运转加速 SIN科率                                                                 | 100 %                       | 100 %                             | 100 %              | 100 %            |     |

\*(注)如果使用绝对功能请在以下的范围使用(AZ系列的绝对检测范围)。 □42mm以上:1800rev □28mm以下:900rev

PLC传输

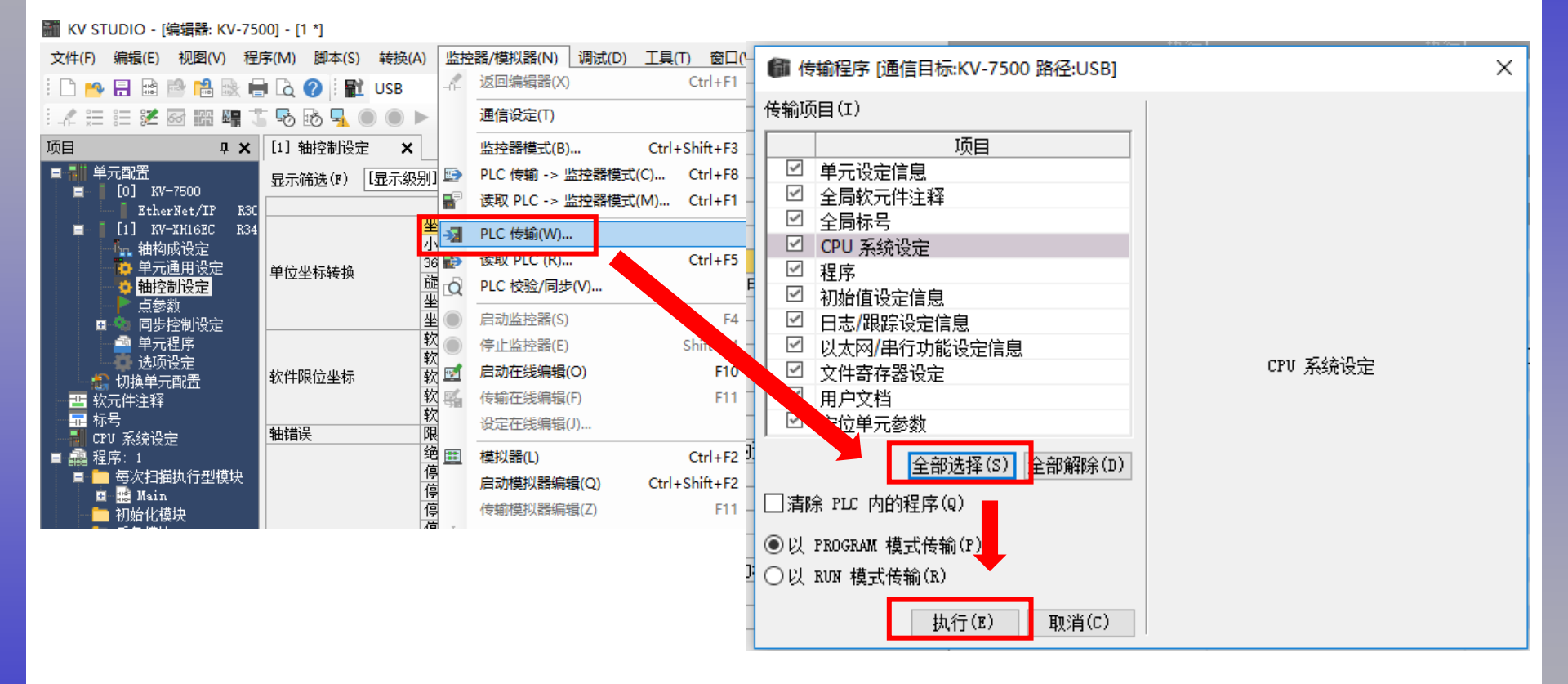

#### 29

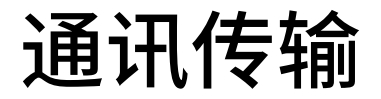

Oriental motor 东方马达 AZ多軸\_ECAT\_KEYENCE\_KV700

### 通讯正常建立后,LED状态如下

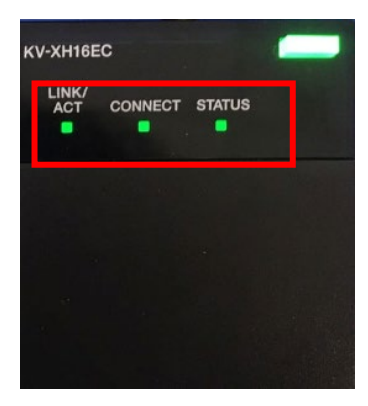

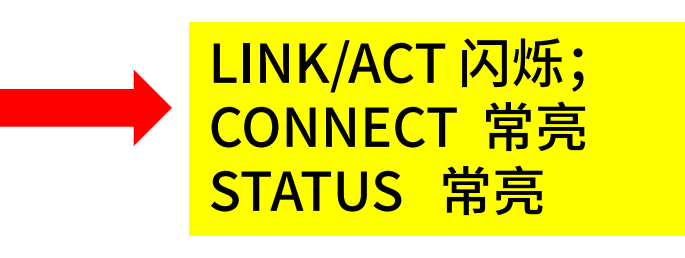

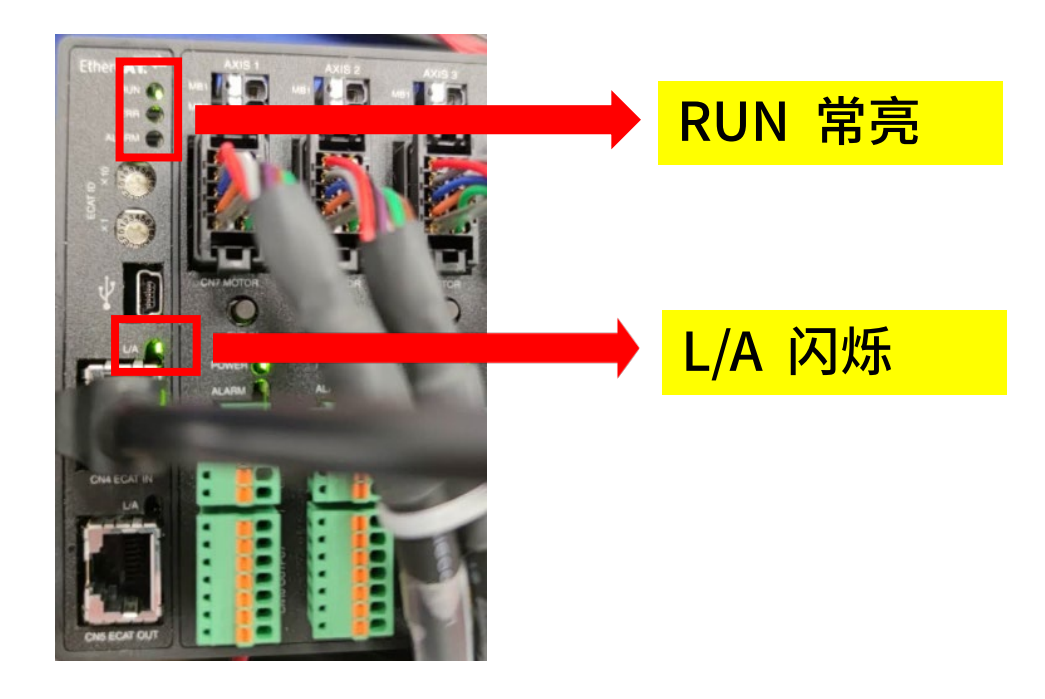

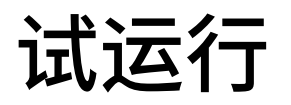

修改为监控器模式,从项目中右键单击「KV-XH16EC」,选择试运转。

| 🎆 KV STUDIO - [监控器: K        | (V-7500] - [1 *] |             |                          |                |               |       |                            |               |
|------------------------------|------------------|-------------|--------------------------|----------------|---------------|-------|----------------------------|---------------|
| 文件(F) 编辑(E) 视图(V)            | ) 程序(M) 脚本(      | S) 转换(A)    | ) 监控器/模拟器(N)             | 调试(D)          | 工具(T)         | 窗口(W) | 帮助(H)                      |               |
| i 🗅 🤭 🔒 📾 📫 i                | 🗟 🖶 🖻 🗄          | USB         | - E                      | ₽₽₹            | I 🗈 🔬         | 🛃 🍕 🗉 | 🛯 🍓 💷 🖳 i 🕂 sf5            | F4 SF4 F7 SF7 |
| i 🦨 🗮 📰 🜌 🐼 🌆 I              | un 🟅 💀 💀 🚽       |             | • <b>II I M A</b> H      | н. 🔻           | ) > C         | P 🕒   | ◎ 🔤 🤅 监控器                  | •             |
| 项目                           | ・ 🗙 [1] 轴控制i     | 設定 <b>×</b> |                          |                |               |       |                            |               |
| ■ 副 単元配置                     | 显示筛选(F)          | 【显示级别       | 削全部                      | - 🔒 🖫          | L 🗛 🤨         |       |                            |               |
| [1] KV-XH16EC                | R34              |             |                          |                |               |       | 轴1:                        | 轴2            |
|                              | 单元编辑辞(U)         |             | 坐标单位                     |                |               | _     | deg                        |               |
| 🌼 单元通用                       | お子供公配目子(の        |             | 小数点位五<br>360 度見テ         |                |               |       | 1<br>                      |               |
| ● 轴控制诊<br>● 占益数              | まん)に1千万月15世/いいし  | <u> </u>    | 品。<br>旅转角择近              |                |               |       | 小亚小                        |               |
| 「 点 ② 剱<br>同 <b>小</b> 同 忠 均制 | 单元监控器(C)         |             | 坐标转换分子                   |                |               |       | 9                          |               |
| ▲ 单元程序                       | 前午明時(1)          |             | 坐标转换分母                   |                |               |       | 250                        |               |
| 👗 选项设定                       | 平/LitQi示(A)      |             | 乾限位巫标玄                   |                |               |       | 逻辑系                        |               |
|                              | 试运转(1)           | •           | 定位控制(P)                  | ► \$           | ±1(1)         |       | 不使用                        |               |
|                              | 同步控制(S)          | •           | 速度控制(S)                  | ► \$           | <b>1</b> 2(2) |       | U deg<br>太佳田               |               |
| ────                         | Station alias 设定 | :(H)        | 转矩控制(T)                  | • <del>1</del> | ±3(3)         |       | лакиста<br>O des           |               |
|                              |                  |             | 限位开关 错误设定                | = =            | ₩4(A)         |       | 设为错误                       |               |
| 📑 💼 每次扫描执行型構                 | 缺                |             | 绝对位置检测系统                 | 1              | 4-(-)         |       | ABS                        |               |
| 🖬 🧱 Main                     |                  |             | 停止方法(动作使能继               | 电器 OFF)        |               |       | 减速停止                       |               |
| 📄 初始化模块                      |                  | -           | 停止方法(软限位)                |                |               | _     | 减速停止                       |               |
| 🛑 后备模块                       |                  | -           | 停止万法(外部限位)<br>停止充法/甘ウ进品) |                |               |       | 立即得止。                      |               |
| □ 固定周期模块                     | 轴控制时能            | -           | 得止万法(其它错误)<br>中却转向       |                |               |       | 减迷得止<br>走方向动作走转脉"曲绘出       | 正方向动作         |
|                              | 101701-9186      | -           | 伺服 OFF 时机                |                |               |       | 並2010年11月20日<br>新信止后伺服 OFF | 血のが           |
|                              |                  | -           | 伺服结束检查时间                 |                |               |       | 0 ms                       | 11413         |
|                              |                  |             | 伺服结束范围                   |                |               |       | 0 deg                      |               |
| ▶ 自保持型宏                      |                  |             | 背隙补偿移动里                  |                |               |       | 0 deg                      |               |

试运行

Orientalmotor 东方马达 AZ多軸\_ECAT\_KEYENCE\_KV700

### 例子:进行「轴1」的试运转。 轴选择后,执行点击「强制动作使能」和「强制伺服ON」。 2者选择后,电动机才会呈现励磁状态。

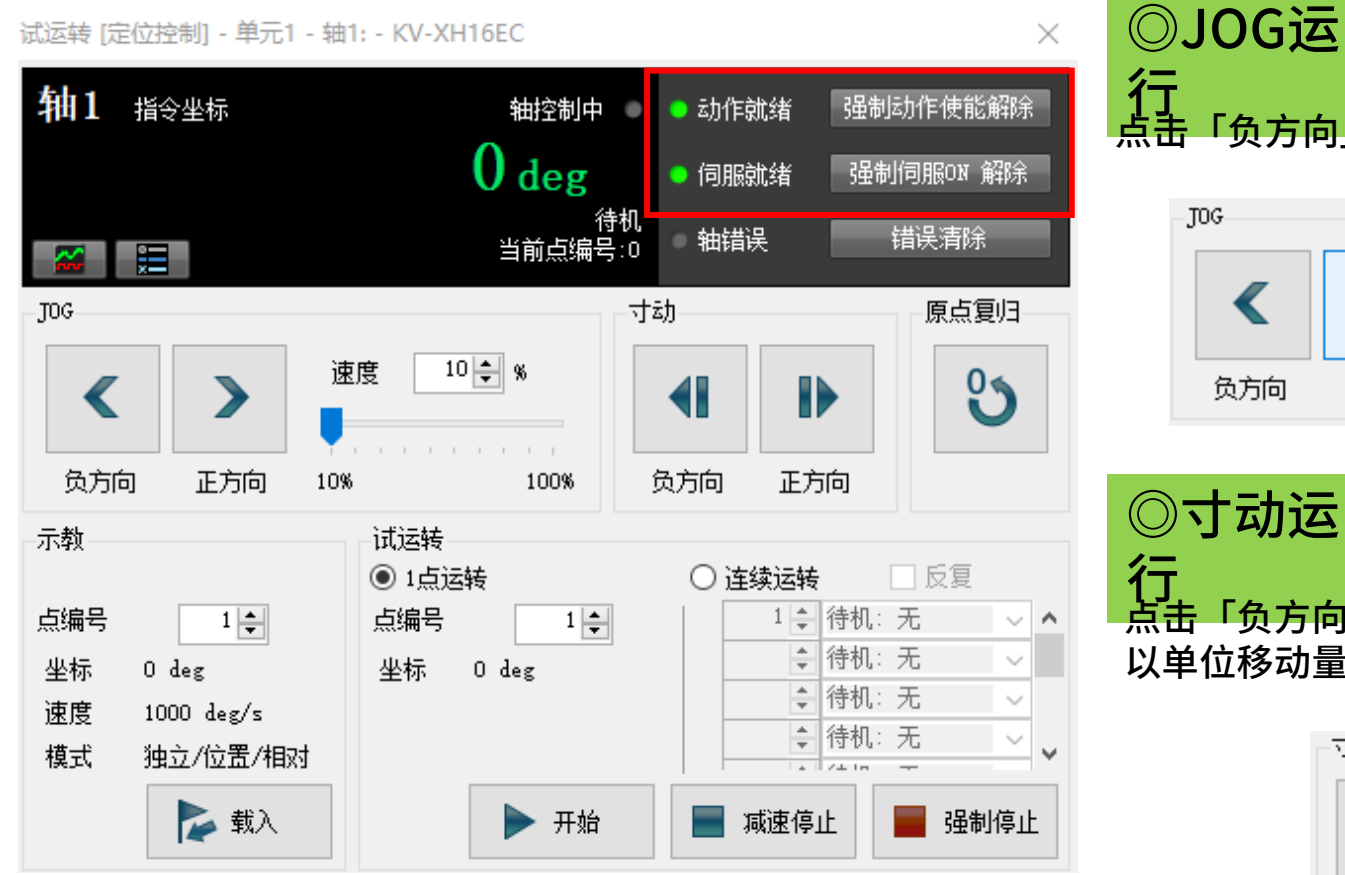

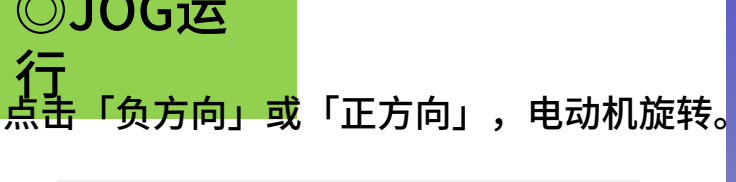

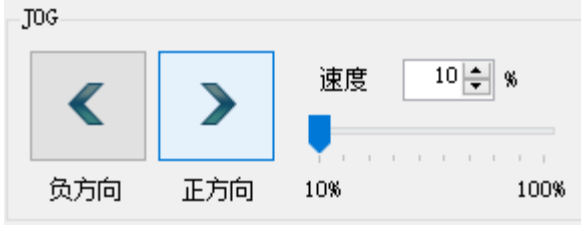

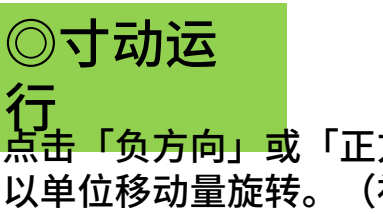

「负方向」或「正方向」,电动机开始 (初始值1度或1PLS)

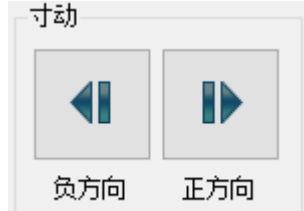

## 补充2 原点返回方式及设定

## 1、使用AZ系列的绝对式原点。

将原点复归方法修改为「数据设定」。 使用数据设定时,在无外部传感器的情况下,也可设定原点。

| 🎆 KV STUDIO - [编辑器: KV-75               | 00] - [1 *]      |                               |             |                                         |             | - 0        |  |  |  |  |
|-----------------------------------------|------------------|-------------------------------|-------------|-----------------------------------------|-------------|------------|--|--|--|--|
| 文件(F) 编辑(E) 视图(V) 程                     | 序(M) 脚本(S) 转换    | ê(A) 监控器/模拟器(N) 调试(D) 工具(T) 窗 | f囗(W) 帮助(H) |                                         |             |            |  |  |  |  |
| 👫 👫 🕂 👯 위 👯 위 🁯 위 🎬 💭 📾 🚔 🧱 🗑 🕥 🦏 👺 🚭 🔹 |                  |                               |             |                                         |             |            |  |  |  |  |
|                                         |                  |                               |             |                                         |             |            |  |  |  |  |
|                                         |                  |                               |             | , , , , , , , , , , , , , , , , , , , , |             |            |  |  |  |  |
|                                         | [1] 点参数 🗙 [      |                               |             |                                         |             |            |  |  |  |  |
| ■ 1 甲元配置                                | 显示筛选(F) 【显示      | 級别]全部 🛛 🗸 🚵 📇 🖾 🐯 🗳           |             |                                         |             |            |  |  |  |  |
| <b>1</b> [1] KV-XH16EC R34              |                  |                               | 轴1:         | 轴2:                                     | 轴3:         | 轴4:        |  |  |  |  |
|                                         | <b>德里·茨</b> 斯语 由 | 选择螺旋插补速度                      | 3 轴合成速度     | 3 轴合成速度                                 | 3 轴合成速度     | 3 轴合成速度    |  |  |  |  |
|                                         | 拉直拴刺通用           | 停止传感器输入后寸动动作选择                | 寸动动作优先      | 寸动动作优先                                  | 寸动动作优先      | 寸动动作优先     |  |  |  |  |
| · 中心通用 022                              |                  | 运转起动速度                        | 0 deg/s     | 0 deg/s                                 | 0 deg/s     | 0 mm/s     |  |  |  |  |
| ▶占無粉                                    |                  | 最高运转速度                        | 50000 deg/s | 50000 deg/s                             | 50000 deg/s | 50000 mm/s |  |  |  |  |
| ■ ● 同些控制设定                              |                  | 运转加速度/时间                      | 10 deg/s/ms | 10 deg/s/ms                             | 10 deg/s/ms | 10 mm/s/ms |  |  |  |  |
| ■ ● P⊅注め反定<br>■ 単元程应                    | \-++\ <b>\</b>   | 运转加速曲线                        | SIN         | SIN                                     | SIN         | SIN        |  |  |  |  |
| 一                                       | 运转速度             | 运转加速 SIN斜率                    | 100 %       | 100 %                                   | 100 %       | 100 %      |  |  |  |  |
| 1 加扬单元两署                                |                  | 运转减速度/时间                      | 10 deg/s/ms | 10 deg/s/ms                             | 10 deg/s/ms | 10 mm/s/ms |  |  |  |  |
| ■                                       |                  | 运转减速曲线                        | SIN         | SIN                                     | SIN         | SIN        |  |  |  |  |
| ■ 秋//UT+主和<br>■ 标号                      |                  | 运转减速 SIN斜率                    | 100 %       | 100 %                                   | 100 %       | 100 %      |  |  |  |  |
|                                         |                  | TOG 記动谏度                      | 500 deg/s   | 500 deg/s                               | 500 deg/s   | 500 mm/s   |  |  |  |  |
|                                         |                  | JOG 高速速度                      | 5000 deg/s  | 5000 deg/s                              | 5000 deg/s  | 5000 mm/s  |  |  |  |  |
| ■ 闘 12 / 2 · 14                         |                  | _TOG 加速度/时间                   | 10 deg/s/ms | 10 deg/s/ms                             | 10 deg/s/ms | 10 mm/s/ms |  |  |  |  |
|                                         |                  | JOG 加速曲线                      | SIN         | SIN                                     | SIN         | SIN        |  |  |  |  |
| □ mi≤ marn                              | TOG              | TOG 加谏 SIN斜率                  | 100 %       | 100 %                                   | 100 %       | 100 %      |  |  |  |  |
| ■ 1738日亿侯校                              |                  | JOG 减速度/时间                    | 10 deg/s/ms | 10 deg/s/ms                             | 10 deg/s/ms | 10 mm/s/ms |  |  |  |  |
|                                         |                  | JOG 减速曲线                      | SIN         | SIN                                     | SIN         | SIN        |  |  |  |  |
| □□□□□□□□□□□□□□□□□□□□□□□□□□□□□□□□□□□□□   |                  | JOG 减速 SIN斜率                  | 100 %       | 100 %                                   | 100 %       | 100 %      |  |  |  |  |
| ■ 平元同月少僕火 ● 市能地                         |                  | TIG 式和路动圈                     | 1 dez       | 1 deg                                   | 1 dez       | 1          |  |  |  |  |
|                                         |                  | 原点复归方法                        | 数据设定        | 数据设定                                    | 数据设定        | 教据设定 ▼     |  |  |  |  |
|                                         |                  | 原点复归起动速度                      | 0 deg/s     | 0 deg/s                                 | O deg/s     | 0 mm/s     |  |  |  |  |
| ■ 自保持型宏                                 |                  | 原点复归爬行速度                      | 500 deg/s   |                                         |             | 500 mm/s   |  |  |  |  |
| ·····································   |                  | 原点复归运转速度                      | 5000 deg/s  | 5000 deg/s                              | 5000 deg/s  | 5000 mm/s  |  |  |  |  |
| ■ 💼 设定文件寄存器                             |                  | 原点复归加速度/时间                    | 10 deg/s/ms | 10 deg/s/ms                             | 10 deg/s/ms | 10 mm/s/ms |  |  |  |  |
| 0:存储卡                                   |                  | 原点复归加速曲线                      | SIN         | SIN                                     | SIN         | SIN        |  |  |  |  |
|                                         |                  | 原点复归加速 SIN斜率                  | 100 %       | 100 %                                   | 100 %       | 100 %      |  |  |  |  |
|                                         | 原点夏归             | 原点复归减速度/时间                    | 10 deg/s/ms | 10 deg/s/ms                             | 10 deg/s/ms | 10 mm/s/ms |  |  |  |  |
|                                         |                  | 原点复归减速曲线                      | SIN         | SIN                                     | SIN         | SIN        |  |  |  |  |
|                                         |                  | 原点复归减速 SIN斜率                  | 100 %       | 100 %                                   | 100 %       | 100 %      |  |  |  |  |
|                                         |                  | 原点复归方向                        | 负方向         | 负方向                                     | 负方向         | 负方向        |  |  |  |  |
|                                         |                  | 原点坐标                          | 0 deg       | 0 deg                                   | 0 deg       | 0 mm       |  |  |  |  |
| < >                                     |                  | DOG ON 后移动量                   | O deg       | O deg                                   | 0 deg       | 0 mm       |  |  |  |  |
|                                         |                  | 原点复归时暂停时间                     | 0 ms        | 0 ms                                    | 0 ms        | 0 ms       |  |  |  |  |
|                                         |                  |                               |             |                                         |             |            |  |  |  |  |

**Oriental motor** 

东方马达

AZ多軸\_ECAT\_KEYENCE\_KV700

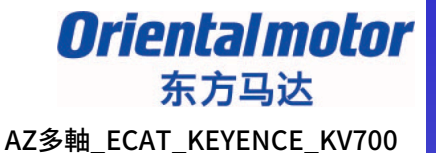

将数据进行「PLC传输」后,打开试运行页面,在电机轴为FREE状态时,手动旋转 至想要设定为原点的位置后,在通过「原点复归」把此位置设定为原点的操作。

具体操作如下:

1、点击「强制伺服ON解除」按钮后,<mark>轴1 <sub>指令坐标</sub></mark> 电机励磁会被切换为OFF,电机轴为 FREE状态。

强制伺服014 解除

2、旋转至想要设定为原点的位置后, 点击「强制动作使能」和「强制伺 服ON」按钮,对电机进行励磁。

强制动作使能解除

3、然后,在点击「原点复归」。

原点复归

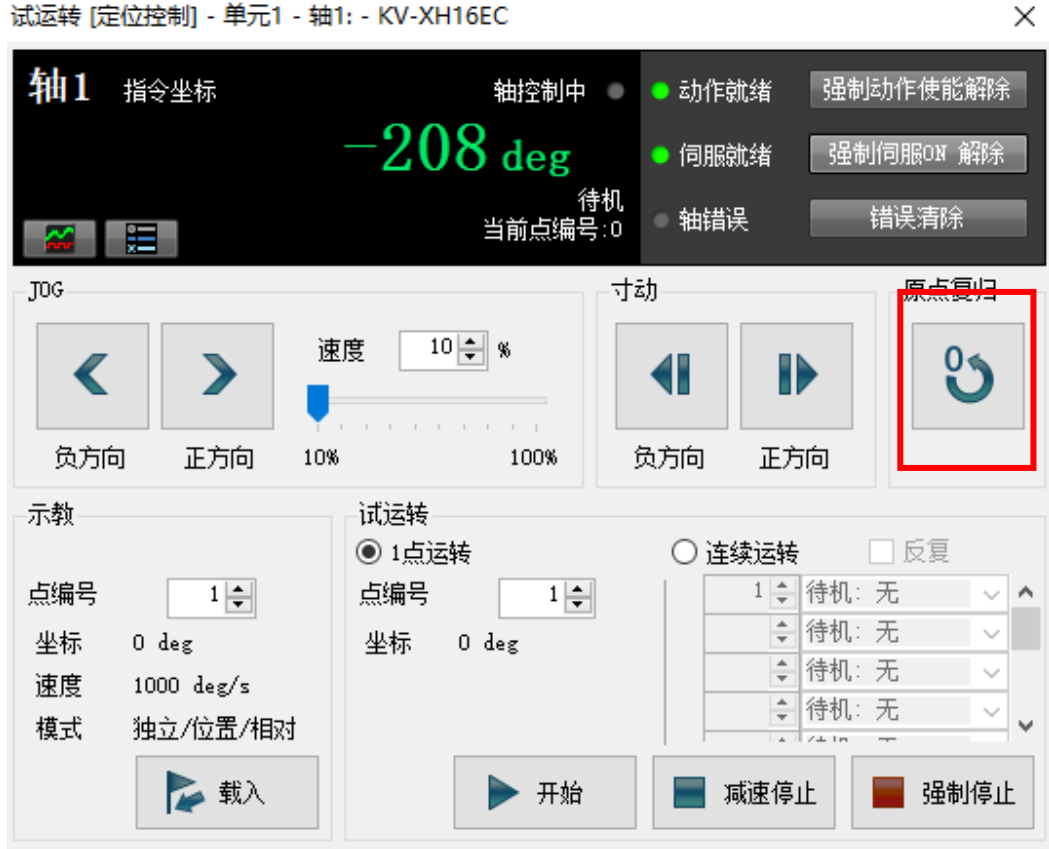

#### Oriental motor 东方马达 AZ多軸\_ECAT\_KEYENCE\_KV700

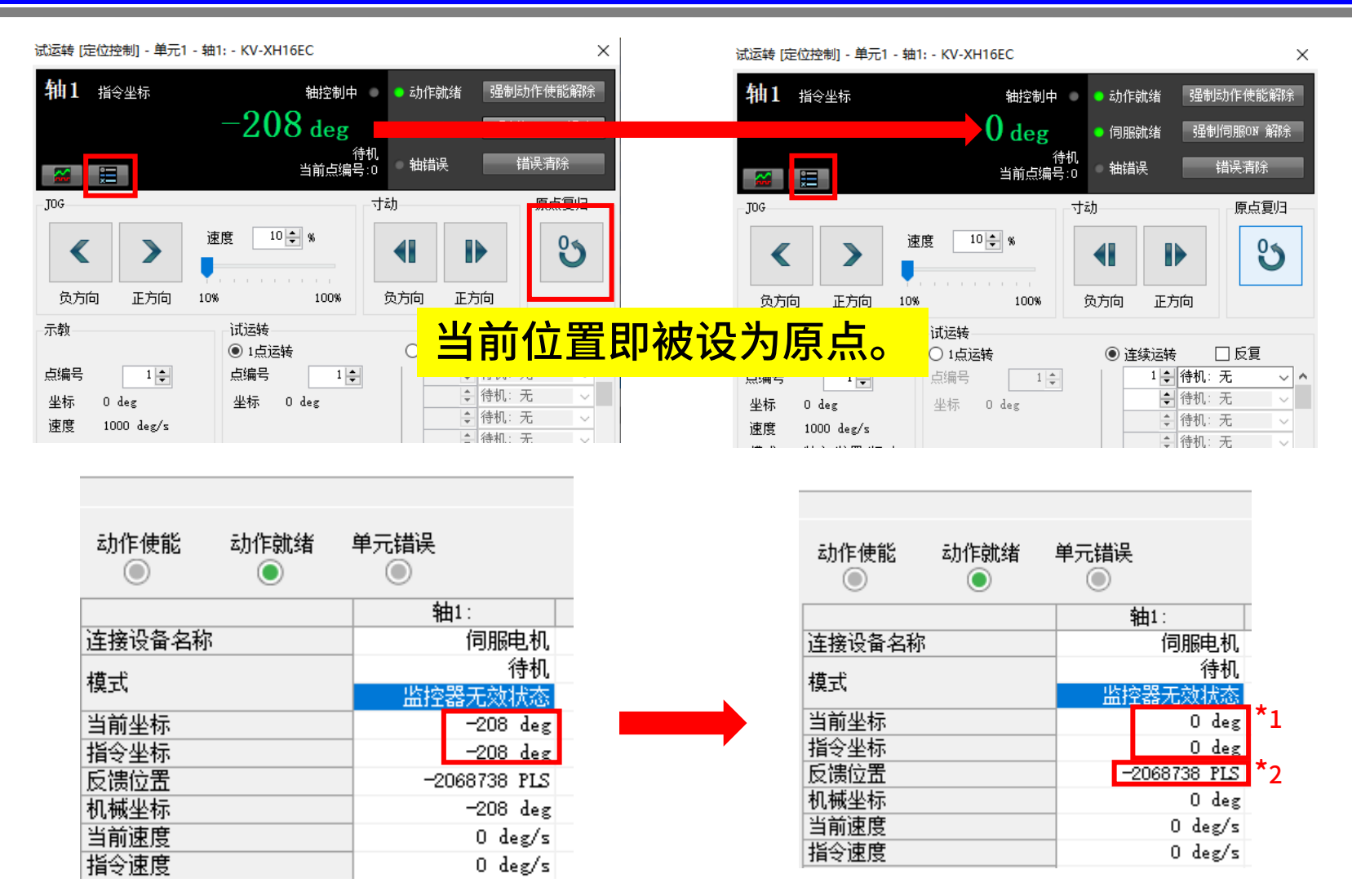

\*1 如果有摩擦负载等外力施加到电机轴或电机在伺服ON时的励磁状态发生变化等,当前坐标可能不为0; \*2 以上方式仅会将上位坐标清零,若希望将编码器的反馈位置坐标也清零(非必要步骤),请联系我司获取机 械式绝对式编码器设置原点的方法。

### 2、使用外部传感器设定原点

1、

2、 3、

4、

将传感器接入到我司驱动器之后,需要使用我司支援软件MEXE02 进行如下设定:

|                                       | Profile a  | area 的object 基本设定 电动机         | 机构(坐标/JOG/原点 | 返回)设定 <mark>1/0</mark> 动作 | ··功能 Direct-IN 功能 | 能选择(DIN) Alarm·In |
|---------------------------------------|------------|-------------------------------|--------------|---------------------------|-------------------|-------------------|
|                                       |            |                               | Axis1        | Axis2                     | Axis3             | Axis4             |
|                                       | 1          | DIN0 input function           | 未使用          | 未使用                       | 未使用               | 未使用               |
|                                       | 2          | DIN0 inverting mode           | 不反相          | 不反相                       | 不反相               | 不反相               |
| 电动机·机构(坐标/JOG/原点返                     | 3          | DINO ON signal dead-time [ms] | 0            | 0                         | 0                 | 0                 |
| ····································· | 4          | DIN0 1 shot signal            | 无效           | 无效                        | 无效                | 无效                |
| Direct-IN 功能选择(DIN)                   | 5          | DIN0 composite input function | 未使用          | 未使用                       | 未使用               | 未使用               |
| Direct-OUT功能选择(DOUT) ×                | 6          |                               |              |                           |                   |                   |
|                                       | 7          | DIN1 input function           | 未使用          | 未使用                       | 未使用               | 未使用               |
| 运行                                    | 8          | DIN1 inverting mode           | 不反相          | 不反相                       | 不反相               | 不反相               |
|                                       | i m"       | •                             | 0            | 0                         | 0                 | 0                 |
| 正限世接DINU,也并不过                         |            | ,                             | 无效           | 无效                        | 无效                | 无效                |
| 负限位接DIN1,选择"未使                        | 把"         | <mark>)</mark>                | 未使用          | 未使用                       | 未使用               | 未使用               |
| HOME信号接DIN2,选择"                       | <b>EXT</b> | 1":                           |              |                           |                   |                   |
| 信止住成现在早轻DIN2 法                        | :+x        | "EVTO"                        | EXT1         | EXT1                      | EXT1              | EXT1              |
| 停止传感器信亏按UIN3,也                        | :1#        |                               | 不反相          | 不反相                       | 不反相               | 不反相               |
| ▶ 内部//0监视 -                           | 15         | DIN2 ON signal dead-time [ms] | 0            | 0                         | 0                 | 0                 |
| 🚅 Alarm监视                             | 16         | DIN2 1 shot signal            | 无效           | 无效                        | 无效                | 无效                |
| 🚅 Information监视 🔹                     | 17         | DIN2 composite input function | 未使用          | 未使用                       | 未使用               | 未使用               |
| <b>₩P</b> EtherCAT PDO监视 -            | 18         |                               |              |                           |                   |                   |
| ■S EtherCAT状态监视 -                     | 19         | DIN3 input function           | EXT2         | EXT2                      | EXT2              | EXT2              |
| T EtherCAT监视                          | 20         | DIN3 inverting mode           | 不反相          | 不反相                       | 不反相               | 不反相               |
| 🛃 波形监视 👻                              | 21         | DIN3 ON signal dead-time [ms] | 0            | 0                         | 0                 | 0                 |
| 测疗式                                   | 22         | DIN3 1 shot signal            | 无效           | 无效                        | 无效                | 无效                |
| <ul> <li>(の測li式</li> </ul>            | 23         | DIN3 composite input function | 未使用          | 未使用                       | 未使用               | 未使用               |

#### \*支援软件MEXE02可通过我司官网免费下载:

https://www.orientalmotor.com.cn/service/softwaredl/mexe02\_function/

#### 同时在从站详细设定时需要在「运动功能设定」将与传感器相关的PDO项目的 「位的位置」修改如下:

#### 从站详细设定

| 2 | 基本   | PDO 🖡 | 映射 运动功能设定 初始化时通信指令 DC 资 | 定 高级设定                                          |      |   |  |
|---|------|-------|-------------------------|-------------------------------------------------|------|---|--|
| 1 | 运动功能 | 能映射(  | 映射(M)                   |                                                 |      |   |  |
| 4 | 油编号  | 方向    | 功能名称                    | 过程数据                                            | 位的位置 | ^ |  |
|   |      |       | 正方向转矩限制                 | 〈未分配〉                                           | —    |   |  |
|   |      |       | 负方向转矩限制                 | 〈未分配〉                                           | —    |   |  |
|   |      |       | 状态字 [必需]                | Ox1A00: Axis1 Transmit PDO mapping 1.0x6041:00: |      |   |  |
|   |      |       | 正方向限位开关                 | Ox1A00: Axis1 Transmit PDO mapping 1.0x60FD:00: | 24   |   |  |
|   |      |       | 负方向限位开关                 | Ox1A00: Axis1 Transmit PDO mapping 1.0x60FD:00: | 25   |   |  |
|   |      |       | 原点传感器                   | Ox1A00: Axis1 Transmit PDO mapping 1.0x60FD:00: | 26   |   |  |
|   |      |       | 停止传感器                   | Ox1AOO: Axis1 Transmit PDO mapping 1.0x60FD:00: | 27   |   |  |
|   |      |       | 同步控制外部输入                | Ox1A00: Axis1 Transmit PDO mapping 1.0x60FD:00: | 4    |   |  |
|   |      |       | 反馈位置 [必需]               | Ox1A00: Axis1 Transmit PDO mapping 1.0x6064:00: | —    |   |  |
|   | 1    |       | 位置控制 锁存状态               | Ox1A00: Axis1 Transmit PDO mapping 1.0x60B9:00: | —    |   |  |
|   |      |       | 位置控制 原点传感器用锁存位置         | Ox1A00: Axis1 Transmit PDO mapping 1.0x60BA:00: | —    |   |  |
|   |      |       | 当前控制模式                  | Ox1A00: Axis1 Transmit PDO mapping 1.0x6061:00: | —    |   |  |
|   |      |       | 驱动器报警代码                 | Ox1A00: Axis1 Transmit PDO mapping 1.0x603F:00: | —    |   |  |
|   |      |       | 反馈转矩                    | 〈未分配〉                                           | —    |   |  |
|   |      |       | 位置控制 停止传感器用锁存位置         | Ox1A00: Axis1 Transmit PDO mapping 1.0x60BC:00: | —    |   |  |
|   |      |       | 反馈速度                    | 〈未分配〉                                           | —    |   |  |
|   |      |       | 用户监控区域1                 | Ox1A00: Axis1 Transmit PDO mapping 1.0x60FD:00: | —    |   |  |
|   |      |       | 用户监控区域2                 | 〈未分配〉                                           |      |   |  |
|   |      |       | 用户监控区域3                 | (未分配)                                           |      |   |  |

#### 备注:关于传感器回原点的方式和操作请则与PLC厂家确认。

Х

**400-820-6516** (中文)

400-821-3009 (日文)

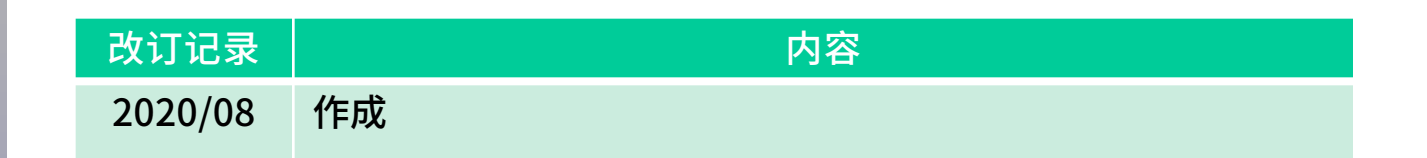

#### 若有疑问,请随时与我司联系。

#### 东方马达中国总公司

欧立恩拓电机商贸(上海)有限公司

上海市长宁区古北路 666 号嘉麒大厦 12 楼 200336

#### 华北・东北

北京电话 010-8441-7991 传真 010-8441-7295 大连电话 0411-3967-6880 传真 0411-3967-6881

#### 华东

上海 电话 021-6278-0909 传真 021-6278-0269 苏州 电话 0512-6818-3151 传真 0512-6818-5142 杭州 电话 0571-8650-9669 传真 0571-8650-9670 厦门电话 0592-523-6001 传真 0592-523-6010

#### 华中

武汉 电话 027-8711-9150 传真 027-8711-9141

#### 华南・港澳

深圳 电话 0755-8882-9008 传真 0755-8368-5057 广州 电话 020-8739-5350 传真 020-8739-0892 东莞 电话 0769-2882-0215 传真 0769-2882-0235

#### 客户咨询巾心

#### 售前咨询:

选型计算、产品替换、资料索取、规格确认、 报价纳期、网上订购、研讨会申请

#### 售后支持:

接线确认、使用方法、故障排除、检修依赖

## 网址: www.orientalmotor.com.cn

E-mail: sales@orientalmotor.com.cn

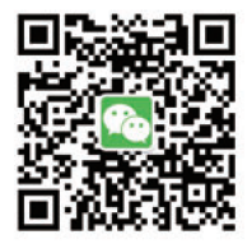

官方微信 免费目录申请 ・线上选型工具 ·电动机小知识